Wij begrijpen water.

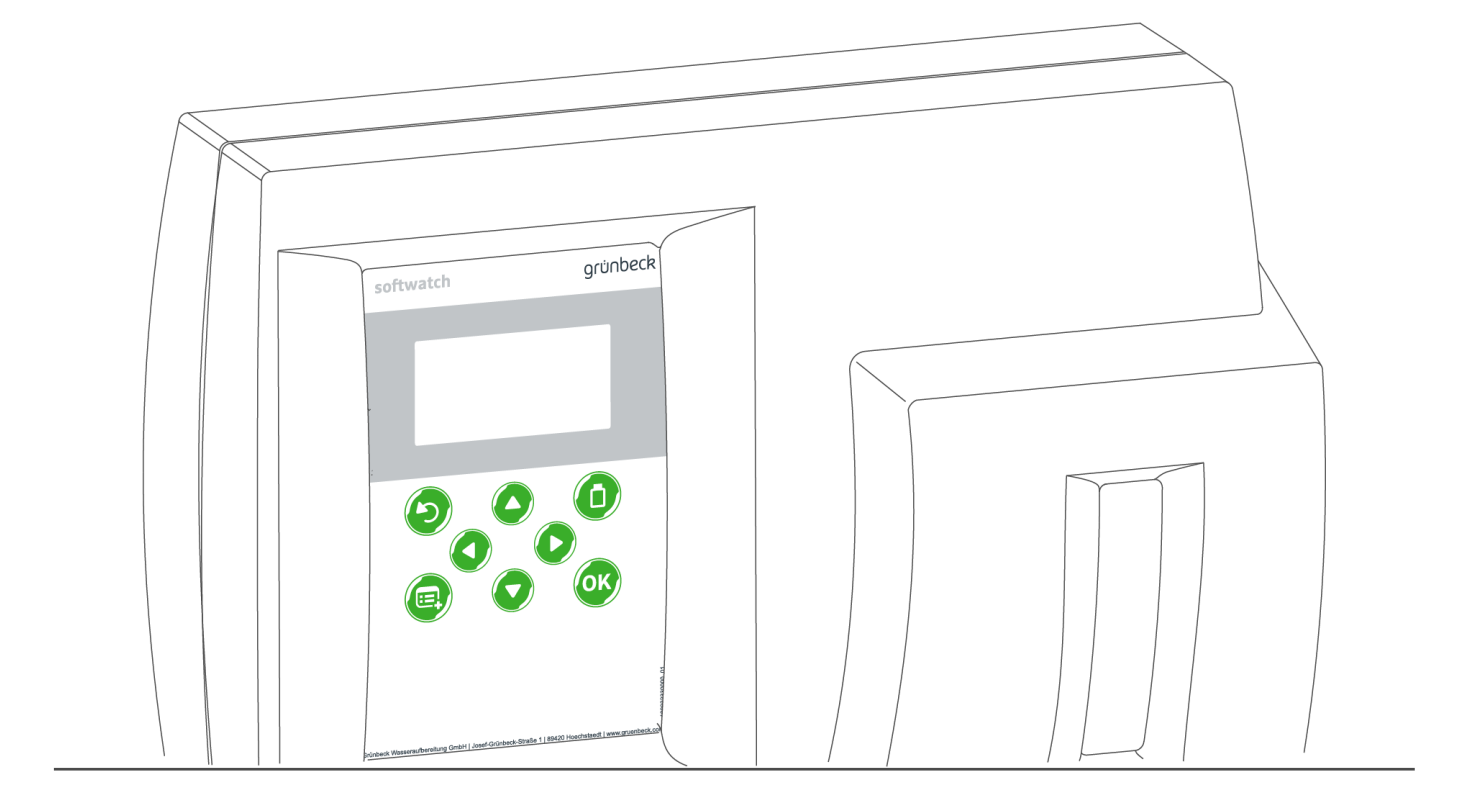

## Hardheidscontrolemeter | softwatch

Gebruiksaanwijzing

grünbeck

Centraal contact Germany

**Verkoop** Tel. +49 (0)9074 41-0

**Service** Tel. +49 (0)9074 41-333 Fax +49 (0)9074 41-120

Bereikbaarheid Maandag t/m donderdag 7:00 - 18:00 uur

Vrijdag 7:00 - 16:00 uur

> Technische wijzigingen voorbehouden. © by Grünbeck Wasseraufbereitung GmbH

Originele gebruiksaanwijzing Stand: mei 2023 Bestelnr.: 100096280000\_nl\_024

# Inhoudsopgave

| Inhoudsopgave3                                                              |                                                                                                    |                                                                                      |  |
|-----------------------------------------------------------------------------|----------------------------------------------------------------------------------------------------|--------------------------------------------------------------------------------------|--|
| 1                                                                           | Inleiding                                                                                                    | 4                                                                                    |  |
| 1.1<br>1.2<br>1.3<br>1.4<br>1.5<br>1.6                                      | Geldigheid van de handleiding<br>Andere toepasselijke documenten<br>Productidentificatie<br>Gebruikte symbolen<br>Weergave van waarschuwingstekens<br>Eisen aan het personeel                                                                                            | 4<br>4<br>5<br>6                                                                     |  |
| 2                                                                           | Veiligheid                                                                                                    | 8                                                                                    |  |
| 2.1                                                                         | Veiligheidsmaatregelen                                                                                                    | 8                                                                                    |  |
| 3                                                                           | Productbeschrijving                                                                                                    | .11                                                                                  |  |
| 3.1<br>3.2<br>3.3<br>3.4<br>3.5<br>3.6<br>3.7<br>3.8<br>3.9<br>3.10<br>3.11 | Beoogd gebruik<br>Productcomponenten<br>Beschrijving van de werking<br>Toepassingsmogelijkheden<br>Verloop van een meting<br>Toebehoren<br>Toebehoren<br>Toegestane indicatoren<br>In- en uitgangen van de besturing<br>Klemindeling<br>Fabrieksinstellingen<br>SD-kaart | . 11<br>. 12<br>. 12<br>. 13<br>. 13<br>. 13<br>. 14<br>. 15<br>. 16<br>. 16<br>. 18 |  |
| 4                                                                           | Transport en opslag                                                                                                    | 20                                                                                   |  |
| 4.1<br>4.2<br>4.3                                                           | Verzending/levering/verpakking<br>Transport<br>Opslag                                                                                                    | 20<br>20<br>20                                                                       |  |
| 5                                                                           | Installatie                                                                                                    | 21                                                                                   |  |
| 5.1<br>5.2<br>5.3<br>5.4<br>5.5                                             | Eisen aan de installatieplaats<br>Leveringsomvang controleren<br>Product installeren<br>Externe componenten aansluiten<br>Aansluitvoorbeelden                                                                                                    | . 21<br>. 22<br>. 22<br>. 25<br>. 30                                                 |  |
| 6                                                                           | Inbedrijfstelling                                                                                                    | .33                                                                                  |  |
| 6.1<br>6.2<br>6.3                                                           | Product in bedrijf stellen<br>Indicatorfles aanbrengen<br>Product aan exploitant overdragen                                                                                                    | 33<br>37<br>37                                                                       |  |

| 7    | Gebruik/bediening              | 39 |
|------|--------------------------------|----|
| 7.1  | Display en bedieningselementen | 39 |
| 7.2  | Menuniveau                     | 39 |
| 7.3  | Menustructuur                  | 41 |
| 7.4  | Indicatorfles vervangen        | 42 |
| 7.5  | Meting activeren               | 43 |
| 7.6  | Batterij vervangen             | 43 |
| 7.7  | Automatische modus activeren   | 44 |
| 7.8  | Fabrieksinstellingen resetten  | 44 |
| 7.9  | Handelwijze bij stroomuitval   | 44 |
| 7.10 | Vervangen van het product      | 44 |
| 7.11 | BOB-bedrijf                    | 44 |
| 8    | Onderhoud                      | 46 |
| 8.1  | Reiniging                      | 46 |
| 8.2  | Intervallen                    | 46 |
| 8.3  | Inspectie                      | 47 |
| 8.4  | Onderhoud                      | 47 |
| 8.5  | Software-update                | 49 |
| 8.6  | Verbruiksmateriaal             | 50 |
| 8.7  | Reserveonderdelen              | 50 |
| 8.8  | Slijtageonderdelen             | 50 |
| 9    | Storing                        | 51 |
| 9.1  | Meting start niet              | 51 |
| 9.2  | Displaymeldingen               | 51 |
| 9.3  | Foutcodes                      | 51 |
| 9.4  | Diagnosefuncties               | 52 |
| 9.5  | Overige observaties            | 53 |
| 10   | Buitenbedrijfstelling          | 54 |
| 10.1 | Tijdelijke stilstand           | 54 |
| 10.2 | Hernieuwde inbedrijfstelling   | 54 |
| 11   | Demontage en afvoer            | 55 |
| 11.1 | demontage                      | 55 |
| 11.2 | Afvoer                         | 55 |
| 12   | Technische gegevens            | 56 |
| 42   | Dadriifalaabaak                |    |
| 13   | Deurijisiogboek                | Э8 |

## 1 Inleiding

Deze handleiding is bedoeld voor exploitanten, operators en vakspecialisten en maakt een veilige en efficiënte omgang met het product mogelijk. De handleiding maakt onderdeel uit van het product.

- Lees deze handleiding en de opgenomen handleidingen van de componenten aandachtig door voordat u uw product gebruikt.
- Neem alle veiligheidsinstructies en aanwijzingen ten aanzien van de handelingen in acht.
- Bewaar deze handleiding alsook alle eveneens geldende documenten zodat deze indien nodig beschikbaar zijn.

Afbeeldingen in deze handleiding zijn ter verduidelijking bedoeld en kunnen van de daadwerkelijke uitvoering afwijken.

## 1.1 Geldigheid van de handleiding

Deze handleiding is geldig voor volgend product:

• Hardheidscontrolemeter softwatch

### 1.2 Andere toepasselijke documenten

• Veiligheidsinformatiebladen van de gebruikte indicatoren

### 1.3 Productidentificatie

Aan de hand van de Productnaam en het bestelnr. op het typeplaatje kunt u uw product identificeren.

 Controleer of de in hoofdstuk 1.1 vermelde producten met uw product overeenstemmen. Het typeplaatje vindt u rechts op de behuizing.

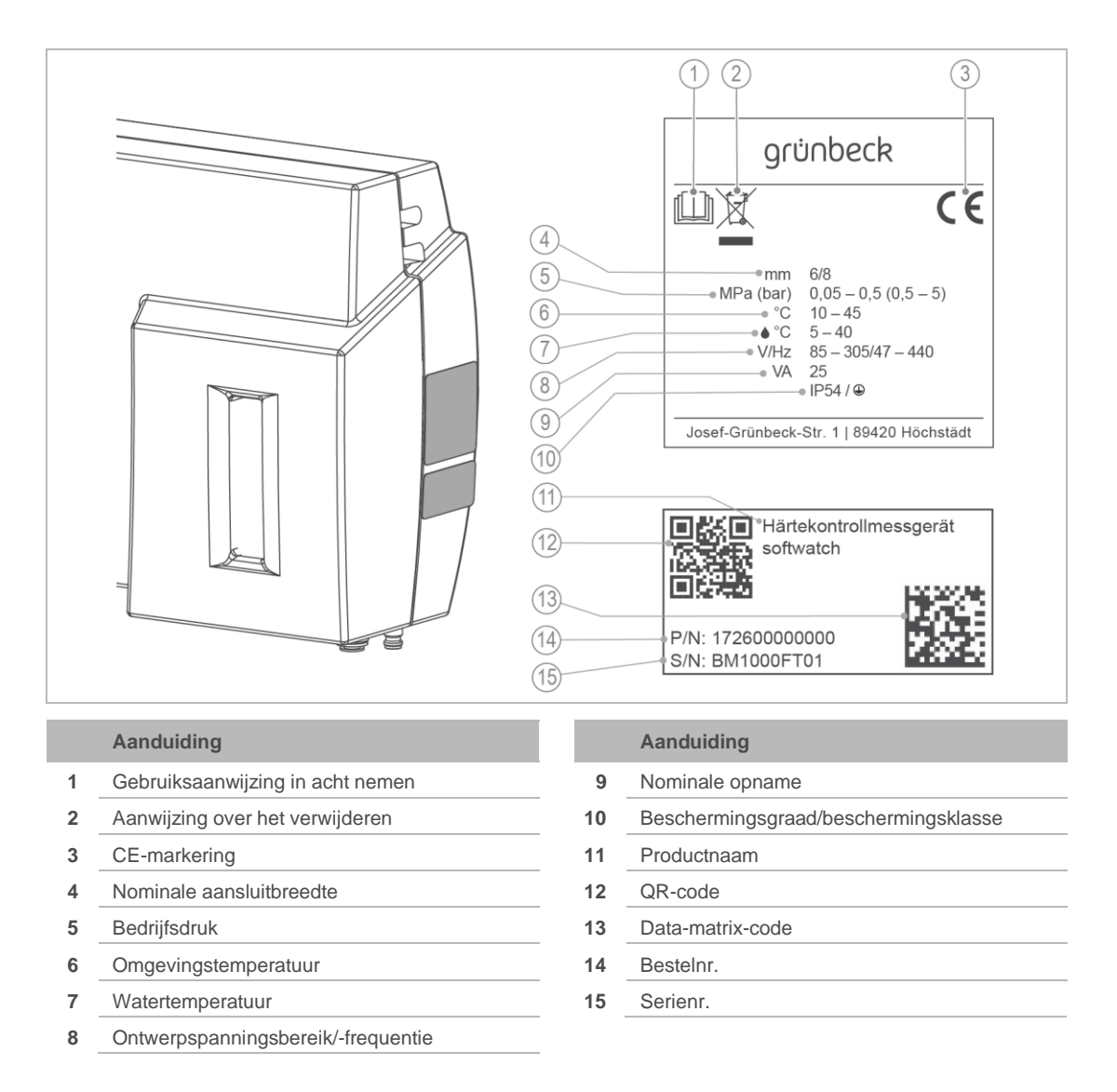

## 1.4 Gebruikte symbolen

| Symbool  | Betekenis                              |
|----------|----------------------------------------|
|          | Gevaar en risico                       |
|          | Belangrijke informatie of voorwaarde   |
|          | Nuttige informatie of tip              |
|          | Schriftelijke documentatie vereist     |
| <b>E</b> | Verwijzing naar aanvullende documenten |

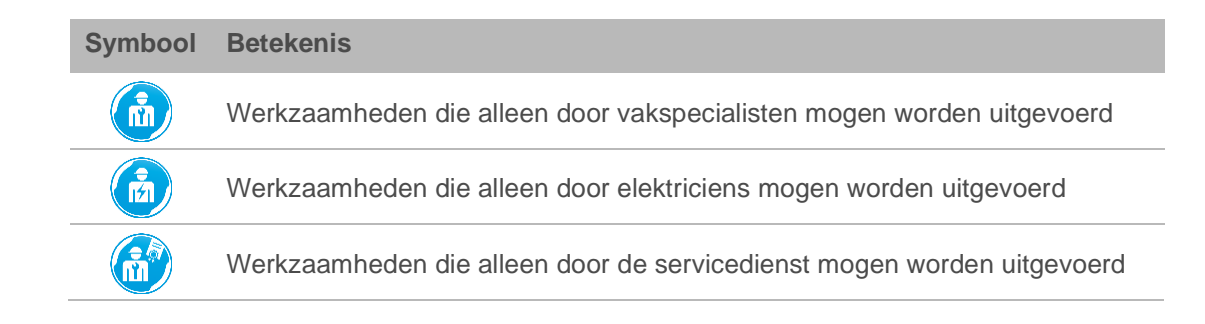

### 1.5 Weergave van waarschuwingstekens

Deze handleiding bevat aanwijzingen die u voor uw eigen veiligheid in acht dient te nemen. De aanwijzingen worden aangeduid met een waarschuwingsteken en zijn als volgt opgebouwd:

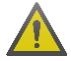

SIGNAALWOORD soort gevaar en bron van het gevaar

- Mogelijke gevolgen
- Maatregelen ter voorkoming

De volgende signaalwoorden zijn op basis van de ernst van het gevaar gedefinieerd en kunnen in dit document voorkomen:

| Waarschuwingsteken en<br>signaalwoord |                                | Gevolgen bij niet-naleving van de aanwijzingen |                                                                                                    |  |
|---------------------------------------|--------------------------------|------------------------------------------------|----------------------------------------------------------------------------------------------------|--|
|                                       | GEVAAR                         |                                                | Dood of zware letsels                                                                                                    |  |
|                                       | WAARSCHUWING                   | Persoonlijke<br>letsels                        | Mogelijkerwijs dood of zware letsels                                                                                              |  |
|                                       | VOORZICHTIG                    |                                                | Mogelijkerwijs gemiddelde of lichte letsels                                                                                       |  |
|                                       | AANWIJZING Materiële<br>schade |                                                | Mogelijkerwijs beschadigingen van<br>componenten, het product en/of de functies<br>ervan of van een voorwerp in de buurt<br>ervan |  |

### 1.6 Eisen aan het personeel

Tijdens de afzonderlijke levensfasen van het product voeren verschillende personen werkzaamheden aan het product uit. Voor de werkzaamheden zijn verschillende kwalificaties nodig.

### 1.6.1 Kwalificatie van het personeel

| Personeel | Voorwaarden               |
|-----------|---------------------------|
| Operator  | Geen bijzondere vakkennis |

| Personeel                                                                 | Voorwaarden                                                                                                    |
|---------------------------------------------------------------------------|----------------------------------------------------------------------------------------------------|
|                                                                           | <ul> <li>Kennis van de toegewezen taken</li> <li>Kennis van mogelijke risico's bij onjuist gedrag</li> <li>Kennis van de noodzakelijke veiligheidsvoorzieningen en<br/>veiligheidsmaatregelen</li> <li>Kennis van restrisico's</li> </ul>                       |
| Exploitant                                                                | <ul> <li>Productspecifieke vakkennis</li> <li>Kennis van wettelijke voorschriften ten aanzien van werkveiligheid<br/>en bescherming tegen ongevallen</li> </ul>                                                                                                 |
| Vakspecialist<br>elektrotechniek<br>sanitaire techniek (svk)<br>transport | <ul> <li>Vakopleiding</li> <li>Kennis van de betreffende normen en bepalingen</li> <li>Kennis ten aanzien van het herkennen en voorkomen van mogelijke<br/>gevaren</li> <li>Kennis van wettelijke voorschriften ter bescherming tegen<br/>ongevallen</li> </ul> |
| Servicedienst<br>(klantenservice/klantenservicepartner)                   | <ul><li>Geavanceerde productspecifieke vakkennis</li><li>Geschoold door Grünbeck</li></ul>                                                                                                    |

### 1.6.2 Bevoegdheden van het personeel

In de volgende tabel staat vermeld welke werkzaamheden door wie mogen worden uitgevoerd.

|                                                 | Operator | Exploitant | Vakspeci<br>alist | Klantenservic<br>e |
|-------------------------------------------------|----------|------------|-------------------|--------------------|
| Transport en opslag                             |          |            | Х                 | Х                  |
| Installatie en montage                          |          |            | Х                 | Х                  |
| Inbedrijfstelling                               | Х        | х          | Х                 | Х                  |
| Bedrijf en bediening                            | Х        | х          | Х                 | Х                  |
| Reiniging                                       | х        | х          | Х                 | х                  |
| Inspectie                                       | х        | Х          | х                 | Х                  |
| Onderhoud halfjaarlijks                         | Х        | х          | Х                 | Х                  |
| Jaarlijks                                       | Х        | х          | Х                 | Х                  |
| Storingsoplossing                               | Х        | х          | Х                 | Х                  |
| Reparatie                                       |          | х          | х                 | Х                  |
| Buiten werking stellen en weer in gebruik nemen |          | х          | Х                 | Х                  |
| Demontage en afvoer                             |          |            | Х                 | Х                  |

### 1.6.3 Persoonlijke beschermingsmiddelen

 Zorg er als exploitant voor dat de noodzakelijke persoonlijke beschermingsmiddelen beschikbaar zijn.

Tot persoonlijke beschermingsmiddelen (PBM) behoren de volgende onderdelen:

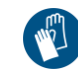

Beschermende handschoenen

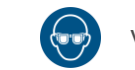

Veiligheidsbril

## 2 Veiligheid

## 2.1 Veiligheidsmaatregelen

- Gebruik uw product alleen als alle componenten correct zijn geïnstalleerd.
- Volg de plaatselijk geldende voorschriften ter bescherming van het drinkwater, ter voorkoming van ongevallen en voor veiligheid op het werk op.
- Voer geen wijzigingen, verbouwingen, uitbreidingen of programmawijzigingen aan uw product uit.
- Gebruik bij onderhoud of reparatie uitsluitend originele onderdelen.
- Houd de ruimtes dicht voor onbevoegden om personengroepen die gevaar lopen of niet geïnstrueerd zijn tegen restrisico's te beschermen.
- Neem de onderhoudsintervallen in acht (zie hoofdstuk 8.2). Niet-naleving kan een microbiologische contaminatie van uw drinkwaterinstallatie tot gevolg hebben.

### 2.1.1 Mechanische gevaren

• Veiligheidsvoorzieningen mogen nooit worden verwijderd, overbrugd of anderszins worden gedeactiveerd.

### 2.1.2 Druktechnische gevaren

- Componenten kunnen onder druk staan. Er is sprake van gevaar voor letsels en materiële schade door vrijkomend water en door onverwachte bewegingen van componenten. Controleer regelmatig de drukleidingen op dichtheid.
- Controleer voorafgaand aan reparatie- en onderhoudswerkzaamheden of alle betreffende componenten drukloos zijn.

### 2.1.3 Elektrische gevaren

Bij aanraking van componenten die onder spanning staan, is er sprake van onmiddellijk levensgevaar door elektrische schok. Beschadiging van de isolatie of afzonderlijke componenten kan levensgevaarlijk zijn.

- Laat elektrische werkzaamheden aan het product uitsluitend door een geschoolde elektricien uitvoeren.
- Schakel bij beschadigingen aan componenten die onder spanning staan de stroomtoevoer onmiddellijk uit en laat een reparatie uitvoeren.
- Schakel de voedingsspanning uit voordat u werkzaamheden aan elektrische componenten van de installatie uitvoert. Leid de restspanning af.
- Overbrug nooit elektrische zekeringen. Stel de zekeringen niet buiten werking. Neem bij het vervangen van zekeringen de correcte gegevens betreffende de stroomsterkte in acht.

• Houd vocht uit de buurt van onderdelen die onder spanning staan. Vocht kan tot kortsluiting leiden.

### 2.1.4 Gevaar door chemicaliën

- Chemicaliën kunnen schadelijk voor het milieu en de gezondheid zijn. Zij kunnen huid en ogen beschadigen, alsook irritaties aan de luchtwegen of allergische reacties veroorzaken.
- Vermijd elke vorm van huid-/oogcontact met chemicaliën.
- Gebruik persoonlijke beschermingsmiddelen.
- Lees vóór het gebruik van chemicaliën het veiligheidsinformatieblad door. Neem altijd de aanwijzingen voor verschillende werkzaamheden/situaties in acht.
- Actuele veiligheidsinformatiebladen voor chemicaliën zijn als download beschikbaar onder www.gruenbeck.com/infocenter/sicherheitsdatenblaetter.
- Neem de bedrijfsinterne aanwijzingen inzake de omgang met chemicaliën in acht. Controleer of er evt. veiligheids- en noodvoorzieningen zoals nooddouche, oogdouche aanwezig zijn en of deze ook goed werken.

### Vermenging en resten van chemicaliën

- Meng geen chemicaliën. Er kunnen niet te voorziene chemische reacties met dodelijke risico's optreden.
- Verwijder resten van chemicaliën volgens de plaatselijke voorschriften en/of bedrijfsinterne aanwijzingen.
- Resten uit gebruikte verpakkingen mogen niet in verpakkingen met verse chemicaliën worden gevuld om de werking van de chemicaliën niet slechter te maken.

### Aanduiding/minimale houdbaarheid/opslag van chemicaliën

- Controleer de aanduiding van chemicaliën deze mag niet worden verwijderd of onherkenbaar worden gemaakt.
- Gebruik geen onbekende chemicaliën.
- Neem de op het etiket vermelde datum (houdbaarheidsdatum) in acht.
- Het is mogelijk dat chemicaliën bij verkeerde opslag hun aggregatietoestand veranderen, uitkristalliseren, ontgassen of hun effectiviteit verliezen. Zorg ervoor dat de chemicaliën alleen bij de vermelde temperaturen worden opgeslagen en gebruikt.

### **Reiniging/afvoer**

- Verwijder weggelekte chemicaliën onmiddellijk met behulp van geschikte bindmiddelen.
- Verzamel en verwijder chemicaliën zo dat deze geen enkel risico kunnen vormen voor mens, dier en milieu.

### 2.1.5 Personen die bescherming nodig hebben

- Kinderen mogen niet met het product spelen.
- Dit product kan door kinderen vanaf 8 jaar en personen met een beperkt vermogen of ontbrekende ervaring worden gebruikt als er toezicht aanwezig is of zij inzake het veilige gebruik van het product zijn geïnstrueerd en de risico's die hiermee gepaard gaan, snappen.
- Reiniging en onderhoud mogen niet door kinderen worden uitgevoerd.

.

## 3 Productbeschrijving

### 3.1 Beoogd gebruik

- De hardheidscontrolemeter softwatch is bestemd om de totale hardheid in het drinkwater te controleren. De grenswaarde wordt door de selectie van de indicator vastgelegd.
- De hardheidscontrolemeter softwatch is uitsluitend bestemd voor gebruik in een industriële omgeving en bedrijfsomgeving.
- De hardheidscontrolemeter softwatch is bestemd voor de controle van één enkele zacht-waterweg.
- De hardheidscontrolemeter softwatch is geschikt voor bedrijf zonder toezicht, BOBbedrijf, ter controle van stoomketelinstallaties.

### Gebruiksgrenzen

Bepaalde stoffen in het water kunnen de kleurreactie verstoren of vervalsen. Neem derhalve de volgende grenswaarden in acht:

| Stof in het water                | Grenswaarde |        |
|----------------------------------|-------------|--------|
| pH-waarde                        |             | 4 - 10 |
| Zuurcapaciteit Ks <sub>4,3</sub> | mmol/l      | < 5    |
| IJzer (Fe)                       | mg/l        | < 3    |
| Koper (Cu)                       | mg/l        | < 0,2  |
| Aluminium (Al)                   | mg/l        | < 0,1  |
| Mangaan (Mn)                     | mg/l        | < 0,2  |
| Koolzuur                         | mg/l        | < 100  |

## 3.2 Productcomponenten

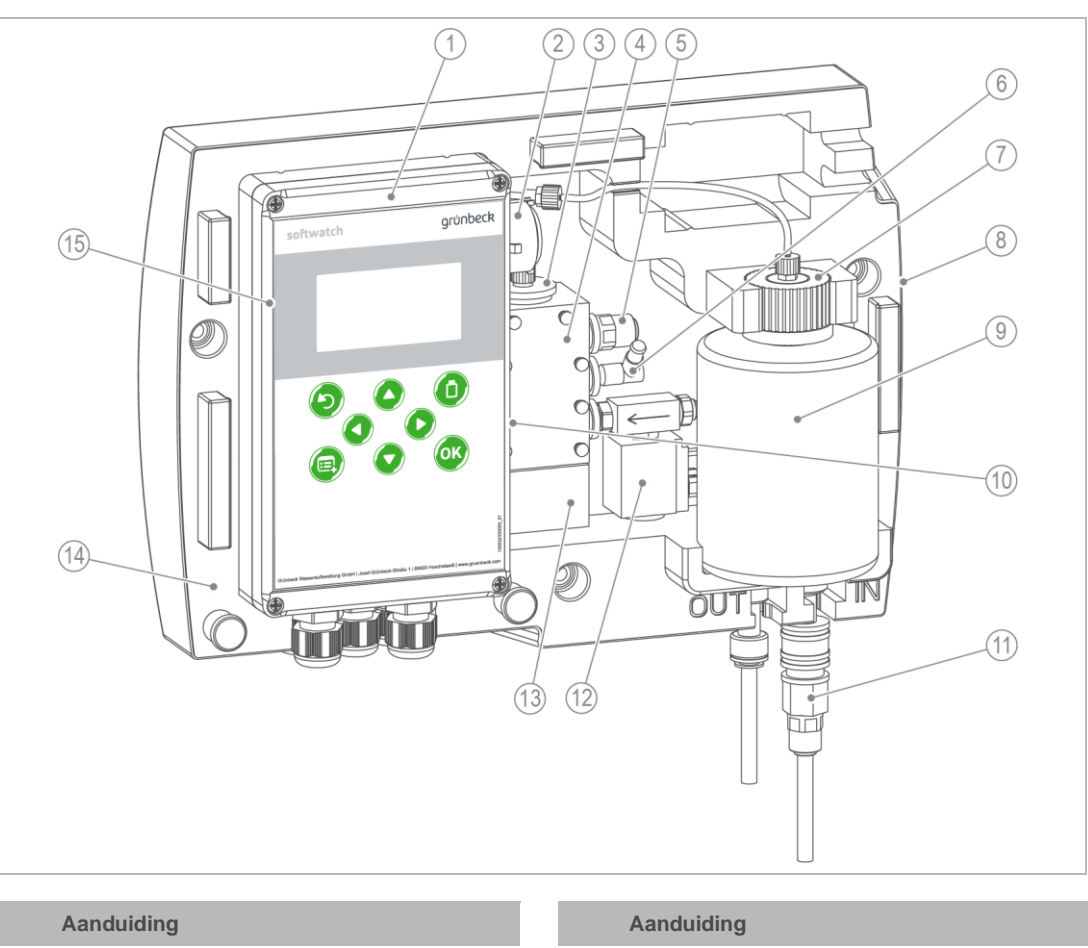

|   | Aanduiding          |    | Aanduiding                            |
|---|---------------------|----|---------------------------------------|
| 1 | Besturing           | 9  | Indicatorfles                         |
| 2 | Slangenpompcassette | 10 | Netschakelaar                         |
| 3 | Indicatorstop       | 11 | Snelkoppeling                         |
| 4 | Meetkamer           | 12 | Magneetklep                           |
| 5 | Afvoerstop          | 13 | Magneetroerwerk                       |
| 6 | Actorstop           | 14 | Behuizing                             |
| 7 | Flesaansluiting     | 15 | SD-kaart (binnen, achter het display) |
| 8 | Typeplaatje         |    |                                       |

## 3.3 Beschrijving van de werking

De hardheidscontrolemeter softwatch bepaalt de waterhardheid met behulp van de colorimetrische grenswaardemethode. Door aan het watermonster een indicator toe te voegen, wordt er een kleurreactie opgewekt. Op basis van de gemeten gewijzigde transmissie-eigenschappen zijn conclusie over de grenswaarde mogelijk.

De hardheidscontrolemeter softwatch kan in de automatische modus (Menu > Automatisch) afhankelijk van de tijd/hoeveelheid via een watermeter of debietafhankelijk via een stromingsbewaker metingen starten. Bij handbediening kunnen functies zoals Meting starten, Indicator pompen of Handmatig spoelen worden geregeld. Daarnaast is bij handbediening een diagnosefunctie beschikbaar om afzonderlijke componenten te testen.

Bij automatische bediening worden metingen met een geprogrammeerde interval of door een externe start uitgevoerd. Na het inschakelen is de automatische modus actief. De eerste meting wordt na 1 minuut gestart. Alle volgende metingen worden met het geprogrammeerde interval uitgevoerd.

### 3.4 Toepassingsmogelijkheden

De hardheidscontrolemeter kan worden gebruikt ter controle van de totale hardheid tussen een onthardingsinstallatie en een omkeerosmose-installatie, alsook ter controle van het voedingswater van stoomketelinstallaties.

In combinatie met externe schakelaars (bijv. stromingsbewaker, watermeter of onthardingsinstallatie) is een doelgericht bedrijf mogelijk. Zodra het water stroomt, worden er metingen uitgevoerd.

De hardheidscontrolemeter softwatch is bedoeld voor de tijdsdiscrete (niet tijdscontinue) meting in instelbare intervallen.

De hardheidscontrolemeter softwatch kan geen hardheidsdoorbraken voorkomen.

### 3.5 Verloop van een meting

Een meting duurt 3 minuten exclusief de ingestelde spoeltijd en is opgedeeld in de volgende stappen:

| Stap | Verloop/beschrijving                                                                                                    |
|------|----------------------------------------------------------------------------------------------------|
| 1    | Tijds- of kwantiteitsinterval starten/externe of handmatige activering                                                                                                    |
|      | Parameter: intervaltijd 5 – 360 minuten   intervalkwantiteit 1 – 9999 liter                                                                                                    |
|      | Het interval start en telt af.                                                                                                    |
| 2    | Vertraging (optioneel)                                                                                                    |
|      | Parameter: vertragingstijd 0 – 1800 seconden                                                                                                    |
|      | Na afloop van het interval start de vertragingstijd (indien geactiveerd). Bij de meting van zacht water dat een temperatuur > 40 °C (> 104 °F) heeft, moet het monster worden afgekoeld. Relais 3 schakelt de koelwaterklep/monsterkoeler erbij zodra de vertragingstijd begint. Het relais blijft tot het einde van de meting geactiveerd.                                                        |
| 3    | Voorspoelen en reinigen                                                                                                    |
|      | Parameter: spoeltijd 15 – 1800 seconden                                                                                                    |
|      | De ingangsmagneetklep wordt geopend. De meetkamer en de toevoerleidingen worden gespoeld om er zeker van te zijn dat zich alleen vers proceswater uit de zachtwaterleiding in de meetkamer bevindt. De spoeltijd kan (gerelateerd aan de lengte van de toevoerleiding) worden aangepast. In deze stap draait het roerwerk om eventuele afzettingen via de spoelstroom af te voeren.                |
| 4    | Monstername – nulmonster                                                                                                    |
|      | Voorafgaand aan de meting wordt er een nulmonster geanalyseerd. Het nulmonster is bedoeld<br>voor het bepalen en compenseren van beïnvloedende stoorgrootheden (zoals<br>monstertroebeling, vervuiling van de optische sensor, invloeden door vreemd licht). Het<br>nulmonster wordt bij geopende magneetklep en ingeschakelde krachtige led uitgevoerd. Er wordt<br>nog geen indicator gedoseerd. |

| Stap | Verloop/beschrijving                                                                                                    |
|------|----------------------------------------------------------------------------------------------------|
| 5    | Monstername – monster                                                                                                    |
|      | Na analyse van het nulmonster wordt de meetkamer met monsterwater gevuld. De magneetklep sluit en de doseerpomp injecteert de indicatoroplossing via een doseermondstuk in de meetkamer.                                                                                                    |
| 6    | Reactiefase van de indicator                                                                                                    |
|      | De toevoeging van de indicator zet afhankelijk van de waterhardheid een kleurverandering in werking. De roervleugel zorgt voor het doormengen en homogeniseren van de oplossing. Wordt het monster groen (Goed-meting), dan is de waarde onder de grenswaarde gezakt. Wordt het monster rood (Slecht-meting), dan ligt de waterhardheid boven de grenswaarde. |
| 7    | Meting en analyse                                                                                                    |
|      | Tijdens de meting stopt de roervleugel, de krachtige led wordt ingeschakeld en verlicht de meetkamer. De fotometrische sensor meet na een korte dempingstijd de transmissie-<br>eigenschappen en kleuring van het monster. Vervolgens wordt de analyse op het display weergegeven.                                                                            |
|      | Bij een overschrijding van de grenswaarde kan een alarm worden uitgegeven. Bij niet-plausibele waarden (bijv. ontbrekende indicatortoevoeging) wordt een storing gemeld.                                                                                                    |
| 8    | Uitspoelen                                                                                                    |
|      | De magneetklep wordt geopend en het monster richting afvoer uitgeworpen. Na de spoeling en reiniging blijft de meetkamer tot de volgende meting met vers proceswater gevuld.                                                                                                    |

### Weergave op het display

Op het display wordt tijdens een meting de betreffende stap weergegeven.

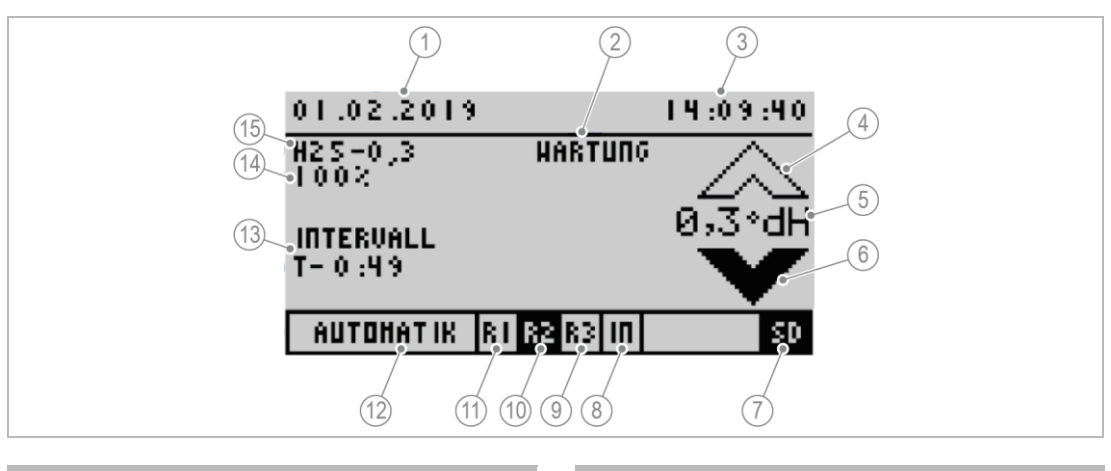

### Aanduiding

- 1 Datum
- 2 Status (reiniging/onderhoud)
- 3 Tijd
- 4 Grenswaarde overschreden
- 5 Grenswaarde met eenheid
- 6 Grenswaarde onderschreden (velden met
- zwarte achtergrond zijn actief)
- 7 SD-kaart aanwezig
- 8 \_ Digitale ingang (IN) inactief

### Aanduiding

9 Relais 3 afgevallen Relais 2 aangetrokken (velden met zwarte 10 achtergrond zijn actief) 11 Relais 1 afgevallen 12 Handbediening of automatische bediening Meetstap (T - 0:49 resterende tijd in 13 minuten:seconden tot de volgende meting) 14 Indicatorvulpeil in % 15 Gekozen indicator

### 3.6 Toebehoren

Uw product kan achteraf met toebehoren worden uitgerust. De buitendienstmedewerker voor uw regio en de Grünbeck-centrale geven u graag nadere informatie.

•

| Afbeelding | Product                                                                | Bestelnr. |  |
|------------|------------------------------------------------------------------------|-----------|--|
|            | Drukregelaar bij softwatch                                             | 172 860   |  |
|            | Ter bescherming van het product tegen schade bij bedrijfsdruk > 5 bar. |           |  |
|            | Watermonsterkoeler voor heet water                                     | 160 460   |  |
|            | Ter bescherming van het product tegen schade bij heet water.           |           |  |

## 3.7 Toegestane indicatoren

De hardheidscontrolemeter softwatch mag alleen met de volgende indicatoren worden gebruikt:

|             | Eenheid   | Indicator<br>SWK – 0,1 | Indicator<br>SWK – 0,3 | Indicator<br>SWK – 0,5 | Indicator<br>SWK – 10 |
|-------------|-----------|------------------------|------------------------|------------------------|-----------------------|
| Grenswaarde | °dH       | 0,1                    | 0,3                    | 0,5                    | 10                    |
|             | °f        | 0,178                  | 0,534                  | 0,89                   | 17,8                  |
|             | ppm CaCO₃ | 1,78                   | 5,35                   | 8,9                    | 178                   |
|             | mmol/l    | 0,0178                 | 0,053                  | 0,089                  | 1,783                 |
| Inhoud      | ml        | 500                    | 500                    | 500                    | 500                   |
| Bestelnr.   |           | 172 201                | 172 202                | 172 203                | 172 204               |

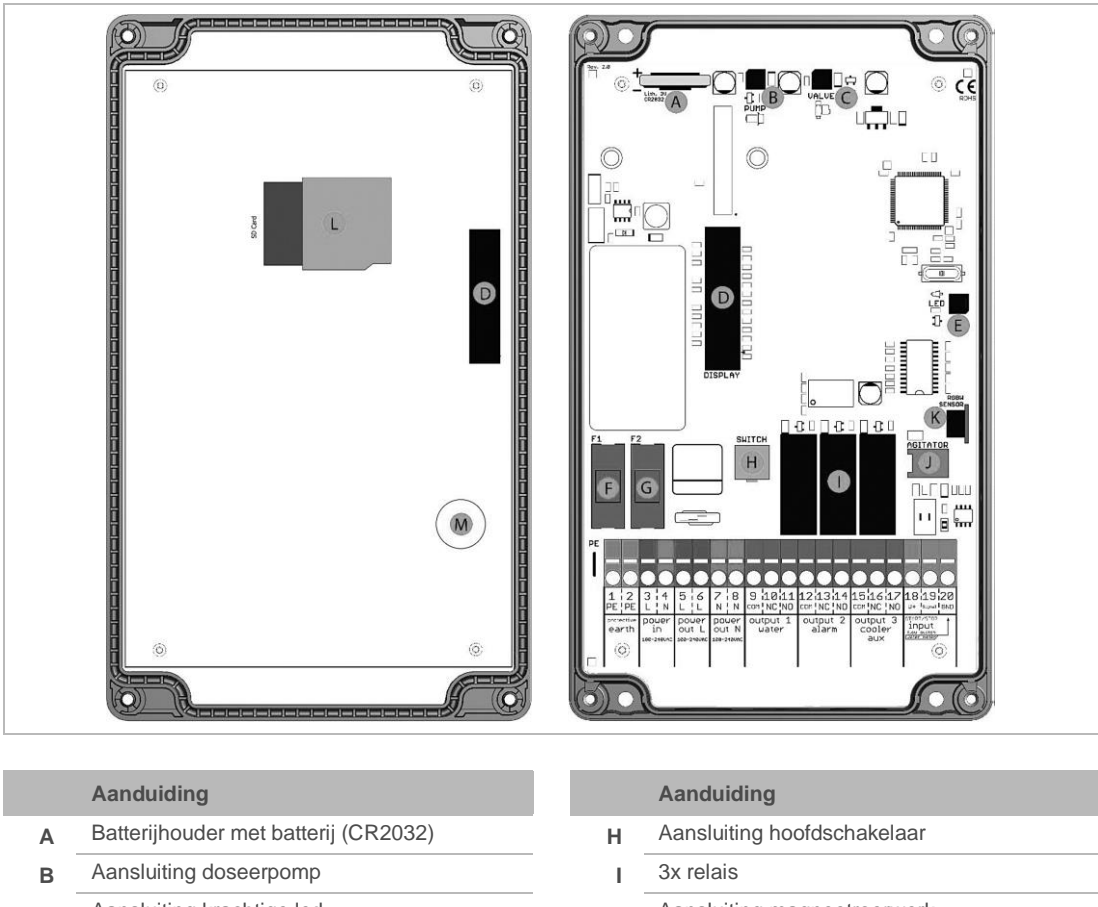

#### 3.8 In- en uitgangen van de besturing

- Aansluiting krachtige led Е
- Dunne smeltzekering (2 A, traag, 5 x 20mm) F
- Aansluiting magneetklep С
- Aansluiting display D
- Zwakstroomzekering (400 mA, traag, 5 x 20 G mm)
- Aansluiting magneetroerwerk j
- RGB kleurensensor Κ
- SD-kaart sokkel L
- Geluidssignaalgever Μ

#### Klemindeling 3.9

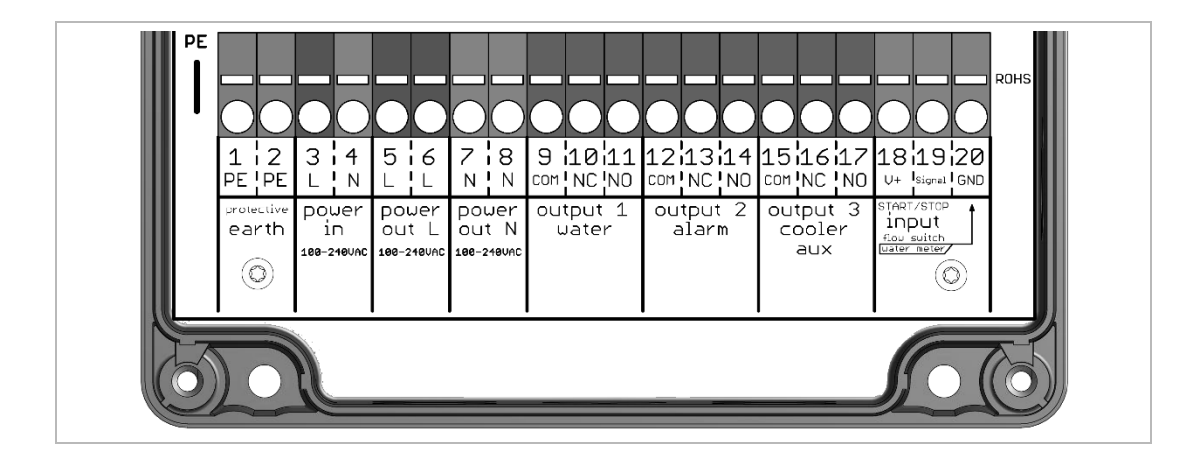

•

### 3.9.1 Voedingsspanning

| Klem | Aanduiding                         | Beschrijving                  |  |
|------|------------------------------------|-------------------------------|--|
| 1    | Ingangsklem aarddraad PE           | Aarding                       |  |
| 2    | Verdelerklem aarddraad PE          | Aarding                       |  |
| 3    | Ingangsklem fase L power in        | Veedingeenenning              |  |
| 4    | Ingangsklem nulleider N power in   | Voedingsspanning              |  |
| 5    | Verdelerklem fase L power out      |                               |  |
| 6    | Verdelerklem fase L power out      | Verdelerklern voedingenenning |  |
| 7    | Verdelerklem nulleider N power out | verdelerkiem voedingsspanning |  |
| 8    | Verdelerklem nulleider N power out |                               |  |

Het maximale aansluitvermogen van alle verbruikers mag 250 VAC/1 A niet overschrijden.

### 3.9.2 Relais-uitgangen

### Relais 1: melding van de waterhardheid

| Klem | Aanduiding                                          | Beschrijving                                   |
|------|-----------------------------------------------------|------------------------------------------------|
| 9    | Relais 1 (water): basiscontact COM                  | Relais 1 COM gemeenschappelijke<br>aansluiting |
| 10   | Relais 1 (water): schakelcontact verbreekcontact NC | Relais 1 NC stroomloos gesloten                |
| 11   | Relais 1 (water): schakelcontact maakcontact NO     | Relais 1 NO stroomloos geopend                 |

### Relais 2: melding van apparaatfouten

| Aanduiding                                          | Beschrijving                                                                                                    |
|-----------------------------------------------------|----------------------------------------------------------------------------------------------------|
| Relais 2 (alarm): basiscontact COM                  | Relais 2 COM gemeenschappelijke<br>aansluiting                                                                                                    |
| Relais 2 (alarm): schakelcontact verbreekcontact NC | Relais 2 NC stroomloos gesloten                                                                                                    |
| Relais 2 (alarm): schakelcontact maakcontact NO     | Relais 2 NO stroomloos geopend                                                                                                    |
|                                                     | Aanduiding         Relais 2 (alarm): basiscontact COM         Relais 2 (alarm): schakelcontact verbreekcontact NC         Relais 2 (alarm): schakelcontact maakcontact NO |

### Relais 3: melding van indicatorvulpeil of aansturing toebehoren (meetvertraging)

| Klem | Aanduiding                                           | Beschrijving                                   |
|------|------------------------------------------------------|------------------------------------------------|
| 15   | Relais 3 (koeler): basiscontact COM                  | Relais 3 COM gemeenschappelijke<br>aansluiting |
| 16   | Relais 3 (koeler): schakelcontact verbreekcontact NC | Relais 3 NC stroomloos gesloten                |
| 17   | Relais 3 (koeler): schakelcontact maakcontact NO     | Relais 3 NO stroomloos geopend                 |

### 3.9.3 Relais-ingangen

### Input - Start / Stop (potentiaalvrij)

| (lem | Aanduiding              | Beschrijving                                     |
|------|-------------------------|--------------------------------------------------|
| 18   | +24 VDC hulpspanning    |                                                  |
| 19   | Signaal – signaalingang | Signaalingang voor potentiaalvrije<br>schakelaar |
| 20   | GND – massa             | Massa-aansluiting voor watermeter                |

## 3.10 Fabrieksinstellingen

| Menu      | Submenu                    | Instelling                        |
|-----------|----------------------------|-----------------------------------|
| Algemeen  | Taal                       | Duits                             |
| Analyse   | Eenheid                    | °dH                               |
|           | Indicator                  | SWK-0,3                           |
|           | Spoeltijd                  | 120 seconden                      |
|           | Auto. interval tijd        | 5 minuten                         |
|           | Auto. interval hoeveelheid | Nee                               |
|           | Meting stoppen             | Nee                               |
|           | Controlemeting             | Geen herhaling                    |
|           | Kalibreerfactor            | 100%                              |
| Ingang    | Ingang (input)             | Meting starten                    |
|           | Stromingsbewaker           | Uit                               |
| Uitgangen | Relais 1                   | Grenswaarde als permanent contact |
|           | Relais 2                   | Melding van fouten                |
|           | Relais 3                   | Indicatorgebrek                   |

### 3.11 SD-kaart

De hardheidscontrolemeter bevat een SD-kaart. Op deze geheugenkaart wordt de volgende informatie opgeslagen:

| Informatie           | Bestandsnaam.Bestandsformaat                                                                                                    |
|----------------------|----------------------------------------------------------------------------------------------------|
| Meetwaarden          | trend.csv                                                                                                    |
|                      | Meetwaarden in tabelvorm<br>Datum YYYY.MM.DD, tab, tijd hh.mm, tab, meetwaarde x.xxx, tab, eenheid, GV<br>(afhankelijk van de ingestelde eenheid)                          |
| Foutmeldingen        | error.csv                                                                                                    |
|                      | Foutmeldingen in tabelvorm<br>Datum YYYY.MM.DD, tab, tijd hh.mm, tab, foutcode, GV                                                                                         |
| Analyseresultaten    | history.dat                                                                                                    |
|                      | Resultaten met tijdstempel die bij de start in het interne geheugen worden geladen                                                                                         |
| Apparaatconfiguratie | setting.dat                                                                                                    |
|                      | De apparaatinstellingen kunnen via Menu>Parameter>Algemeen>Inst.<br>exporteren worden opgeslagen.                                                                          |
|                      | Het importeren is via Menu>Parameter>Algemeen>Inst. importeren mogelijk.                                                                                                   |
| Systeembestanden     | logfile.dat                                                                                                    |
|                      | Datum, tijdstempel, start apparaat voor interne functies                                                                                                    |
| Firmware apparaat    | LA26xxx.bin                                                                                                    |
|                      | Mag alleen op de SD-kaart aanwezig zijn als er een software-update wordt<br>uitgevoerd. Hierna moet het bestand van de SD-kaart worden verwijderd (zie<br>hoofdstuk 3.11). |

De bestanden worden op de SD-kaart als .csv bestanden opgeslagen. Deze bestanden kunnen met een editor of een tabelcalculatieprogramma (bijv. MS Excel, OO Calc) voor verdere verwerking worden geopend.

Het product werkt zonder SD-kaart volledig, het interne geheugen is beperkt tot 100 meetwaarden (of resultaten). Het indicatorvulpeil wordt op de SD-kaart opgeslagen. Mocht het apparaat zonder SD-kaart worden uit- en weer ingeschakeld, dan kan het product geen

•

indicatorvulpeil van de SD-kaart inlezen. De hardheidscontrolemeter softwatch zendt een BOB-melding (indicatorvulpeil lager dan 10%).

De SD-kaart moet als volgt zijn geformatteerd:

| Aanduiding                          | Beschrijving |
|-------------------------------------|--------------|
| Geheugencapaciteit                  | max. 2,0 GB  |
| Bestandssysteem                     | FAT16        |
| Grootte van de toekenningsbestanden | 32 kB        |

## 4 Transport en opslag

## 4.1 Verzending/levering/verpakking

- Controleer na ontvangst meteen op volledigheid en transportschade.
- ► Ga bij vastgestelde transportschade als volgt te werk:
  - Neem de levering niet of alleen onder voorbehoud in ontvangst.
  - Vermeld de omvang van de schade op de transportdocumenten of op het afleveringsbewijs van de transporteur.
  - Dien een klacht in.

### 4.2 Transport

► Transporteer het product alleen in de originele verpakking.

## 4.3 Opslag

- Sla het product zo op dat het beschermd is tegen de volgende invloeden:
  - vochtigheid, natheid
  - milieu-invloeden zoals wind, regen, sneeuw, enz.
  - vorst, directe zonnestraling, sterke warmte-inwerking
  - chemicaliën, kleurstoffen, oplosmiddelen en de dampen hiervan

## 5 Installatie

M

De installatie van een hardheidscontrolemeter is een wezenlijke ingreep in de drinkwaterinstallatie en mag uitsluitend door een vakspecialist worden uitgevoerd.

### Inbouwvoorbeeld

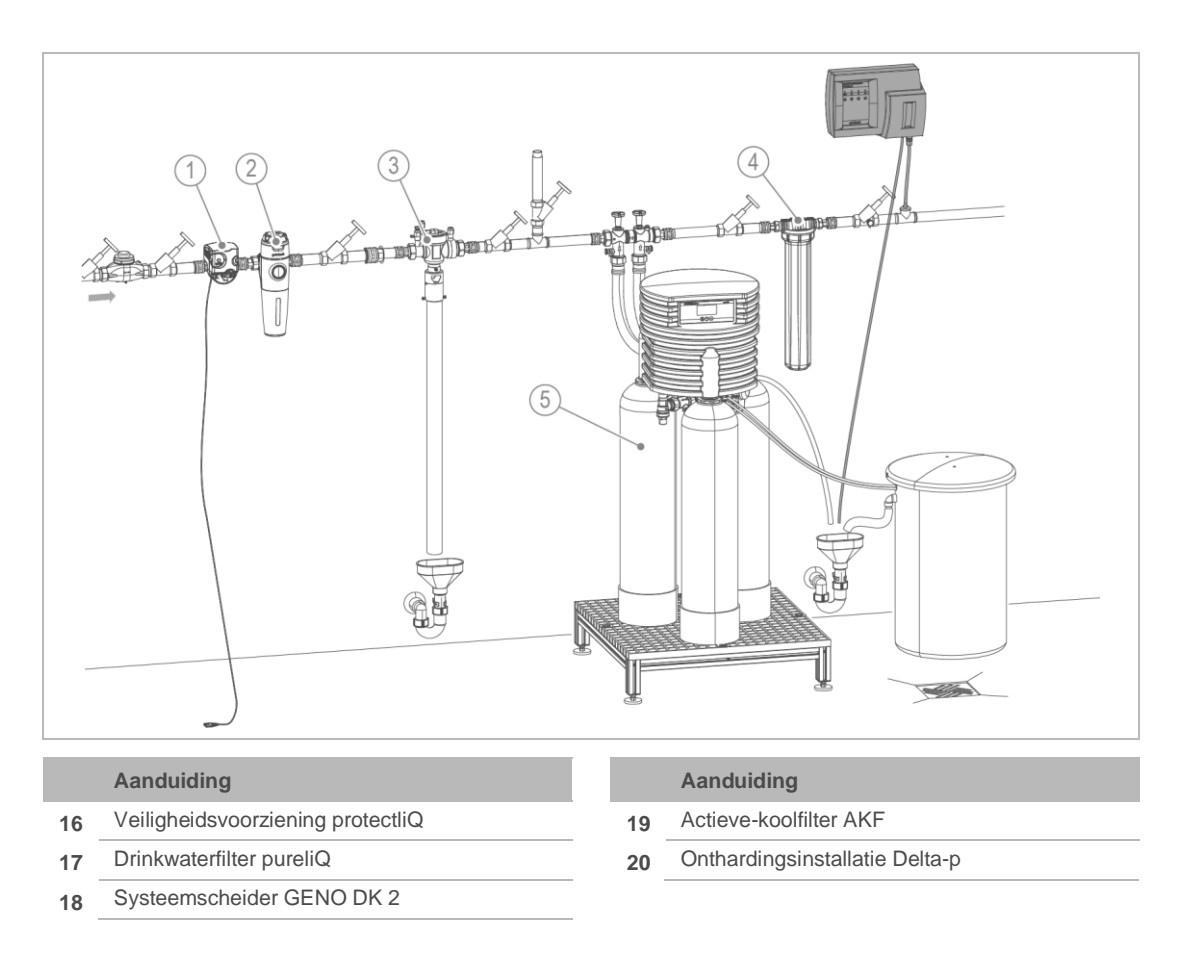

## 5.1 Eisen aan de installatieplaats

Neem plaatselijke installatievoorschriften, algemene richtlijnen en technische gegevens in acht.

- De installatieplaats moet vorstvrij zijn en de bescherming van het product tegen chemicaliën, kleurstoffen, oplosmiddelen en dampen hiervan moet gegarandeerd zijn.
- Vóór het product moet een drinkwaterfilter en evt. een drukregelaar (bijv. fijnfilter pureliQ:KD) zijn geïnstalleerd.
- Voor de elektrische aansluiting is een continue stroomtoevoer vereist die niet aan lichtschakelaars, noodstopschakelaar voor de verwarming of dergelijke gekoppeld mag zijn.

- Voor de afvoer van het monsterwater moet een afvoeraansluiting (DN 50) aanwezig zijn.
- Bij voordruk > 5 bar moet een drukregelaar zijn ingebouwd (zie hoofdstuk 3.6).

### 5.2 Leveringsomvang controleren

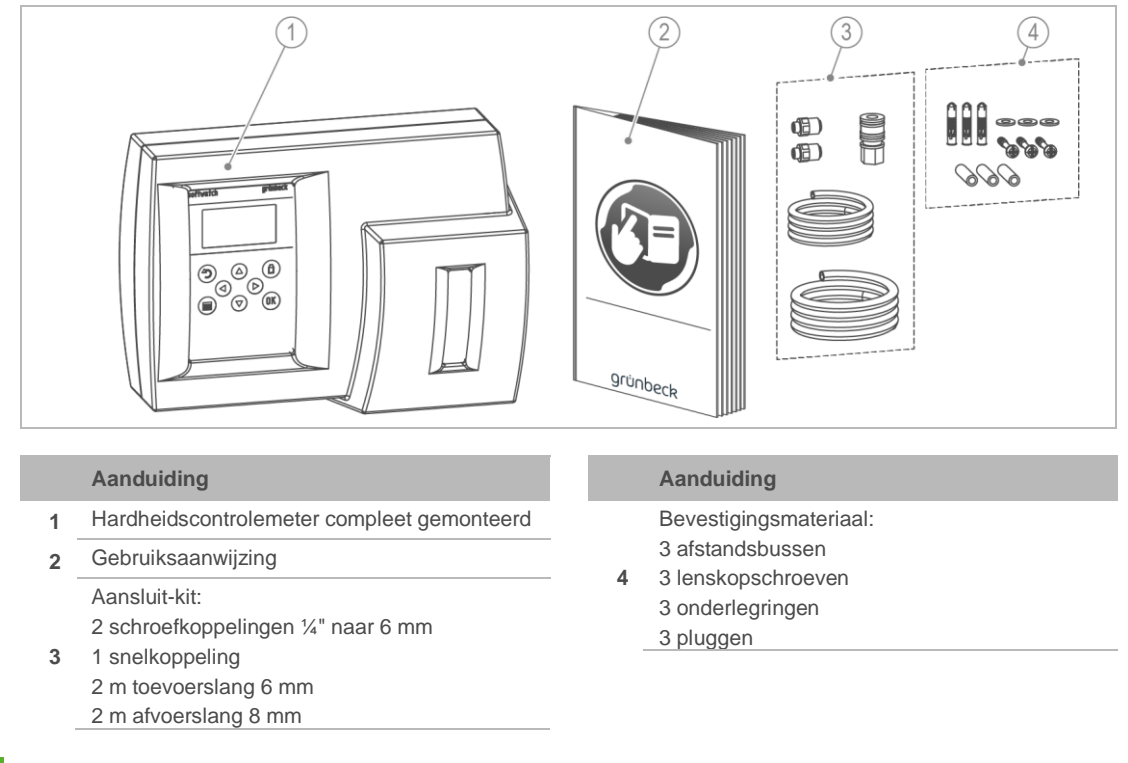

Het T-stuk en het verloopstuk naar ¼" voor het monsternamepunt zijn niet meegeleverd. De indicator is niet meegeleverd.

• Controleer de levering op volledigheid en beschadigingen.

### 5.3 Product installeren

- Installeer het product op een droge, gemakkelijk bereikbare en goed zichtbare plaats.
- 5.3.1 Behuizing installeren
  - De behuizing moet boven het monsternamepunt worden aangebracht.
     (De verbindingsleiding moet haaks op de behuizing worden aangesloten om het meenemen van vuildeeltjes vanuit de waterleiding te voorkomen.)

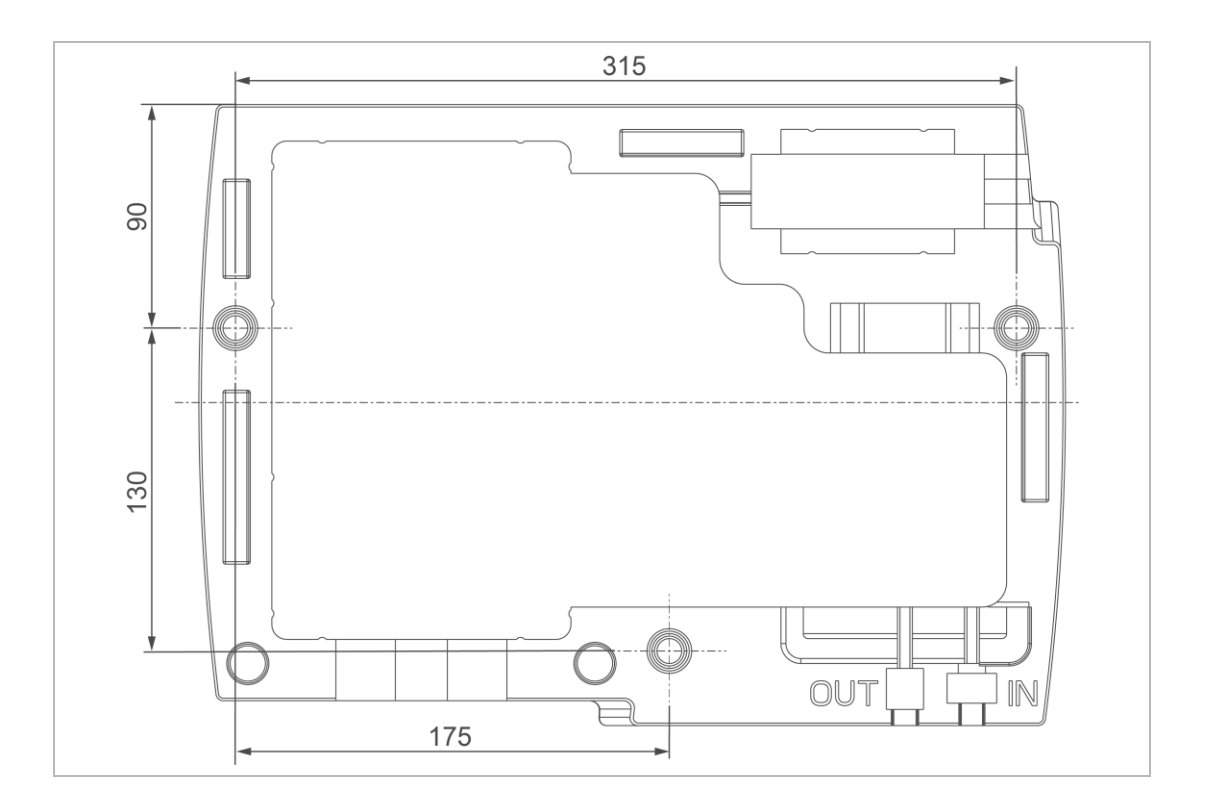

Monteer de hardheidscontrolemeter softwatch op een effen wandoppervlak of aan een frame.

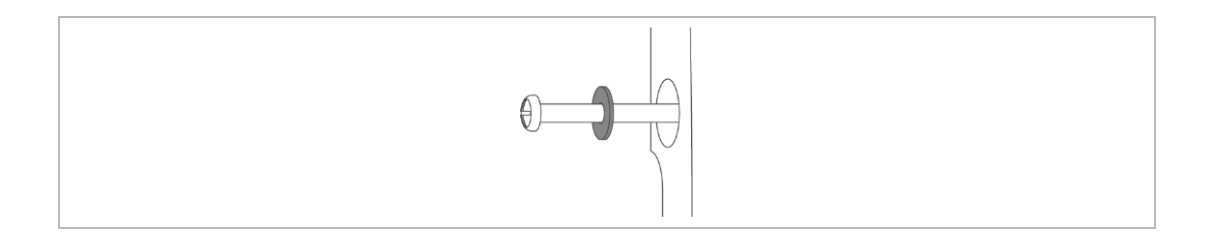

Plaats de onderlegring tussen de schroefkop en de behuizing van de houder.

### 5.3.2 Monsternamepunt installeren

De monstername moet direct na een onthardingsinstallatie plaatsvinden om een vertraagd reageren van de veiligheidsvoorziening of een vervalste meetwaarde te voorkomen.

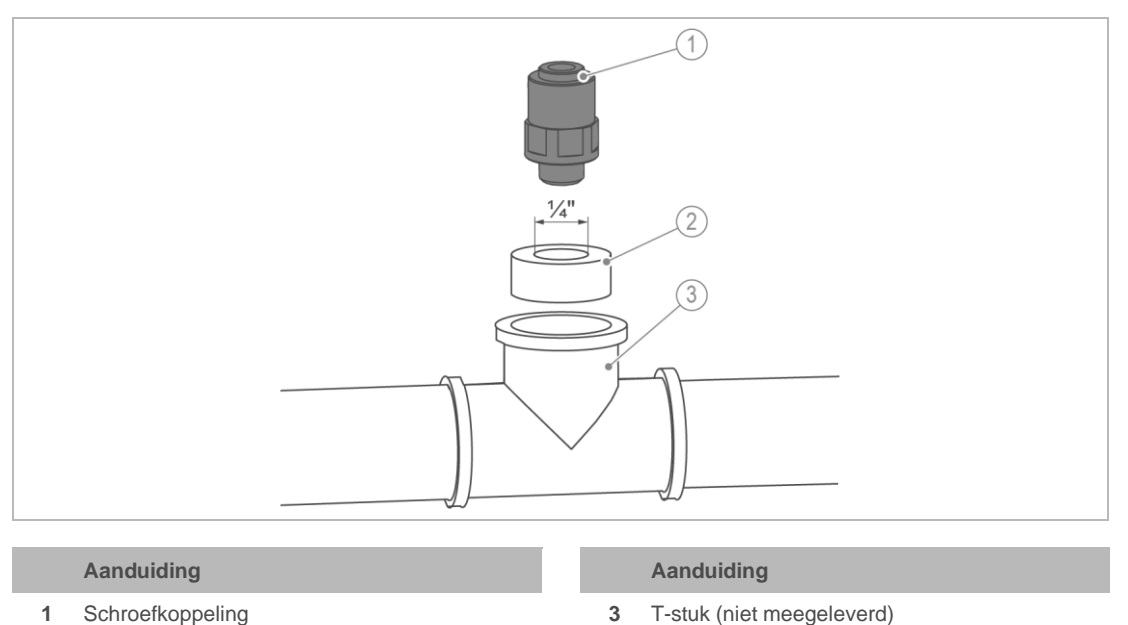

- Schroefkoppeling 1
- 2 Verloopstuk (niet meegeleverd)
  - 1. Installeer het monsternamepunt in de leiding. Let erop dat het monsternamepunt naar boven gericht is en niet meer dan 2 meter van de hardheidscontrolemeter softwatch verwijderd is.
  - 2. Schroef een verloopstuk in het T-stuk.
  - 3. Schroef de schroefkoppeling (1/4" naar 6 mm) met maximaal 1,5 Nm in het verloopstuk.
  - Het monsternamepunt is geïnstalleerd. »

#### 5.3.3 Aansluitslang monteren

- 1. Draai de schroefkoppeling in de snelkoppeling.
- 2. Steek de snelkoppeling op de nippel "IN" (op behuizing aangeduid).
- 3. Steek de toevoerslang (Ø 6 mm) in de connector van de snelkoppeling.
- 4. Bevestig de slang tot aan het monsternamepunt.
- 5. Steek de slang in de steekverbinding.

#### 5.3.4 Afvalwateraansluiting conform DIN EN 1717 tot stand brengen

### AANWIJZING

Stuwing door geknikte slangen

- · Foutieve metingen of beschadiging van het product
- Leg de slangen aan zonder knikken en met afschot naar het riool.
- 1. Steek de spoelwaterslang (Ø 8 mm) in de connector "OUT" (op behuizing aangeduid).
- 2. Leid de spoelwaterslang met afschot naar het riool.

3. Zorg voor een vrije afvoer naar het riool.

### 5.3.5 Energievoorziening tot stand brengen

De volgende werkzaamheden mogen alleen door een elektromonteur worden uitgevoerd.

Het totale aansluitvermogen aan de uitgangsklemmen 5 - 8 mag 250 VA niet overschrijden. De stroomvoorziening van het product evenals de uitgangsklemmen worden via de netschakelaar geleid en door de dunne smeltzekering van het product beveiligd.

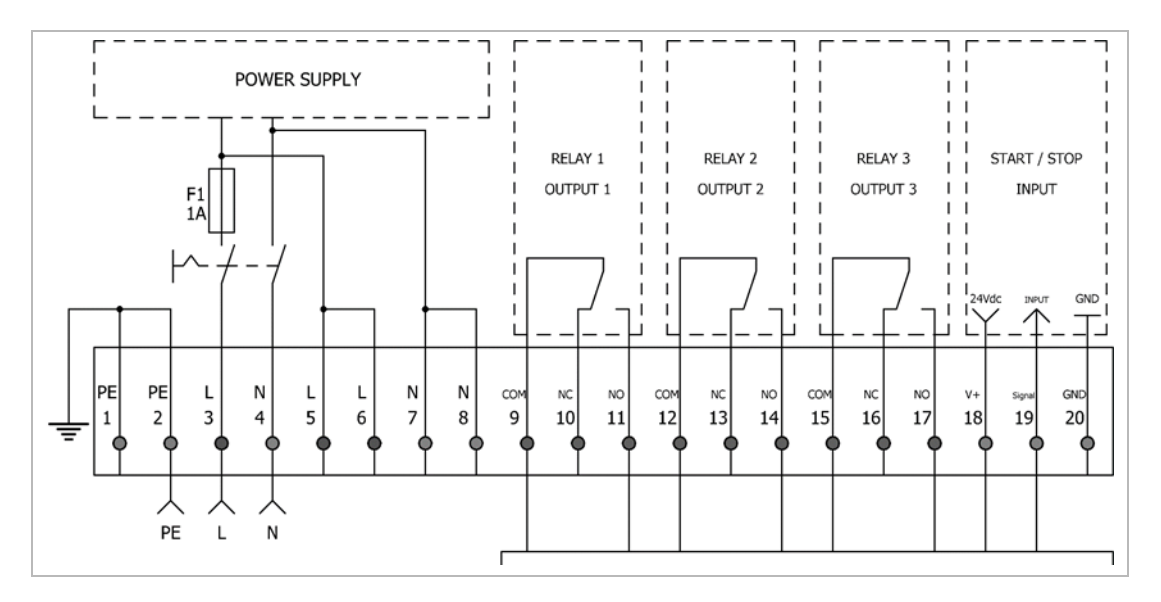

- 1. Open het deksel van de besturing door de vier kruiskopschroeven los te draaien.
- 2. Sluit de toevoerleiding op de klemmen 2 PE, 3 L en 4 N aan.
- » Het product is bedrijfsklaar.

### 5.4 Externe componenten aansluiten

### 5.4.1 Signaaluitgangen – Relaisuitgangen

Relais zijn als wisselcontacten uitgevoerd en kunnen zowel als NO alsook NC worden aangesloten. Aanvullend kan het contact als permanent contact of als impulscontact worden geschakeld. Als impulscontact schakelt het relais voor de geprogrammeerde tijdsduur.

Voor het schakelen van externe componenten kan de interne netspanning worden vastgesteld of een externe voedingsspanning worden gebruikt.

Op het display worden aangetrokken (van stroom voorziene) relais met een zwarte achtergrond, afgevallen (niet van stroom voorziene) relais met een witte achtergrond weergegeven.

### Schakelvoorbeeld

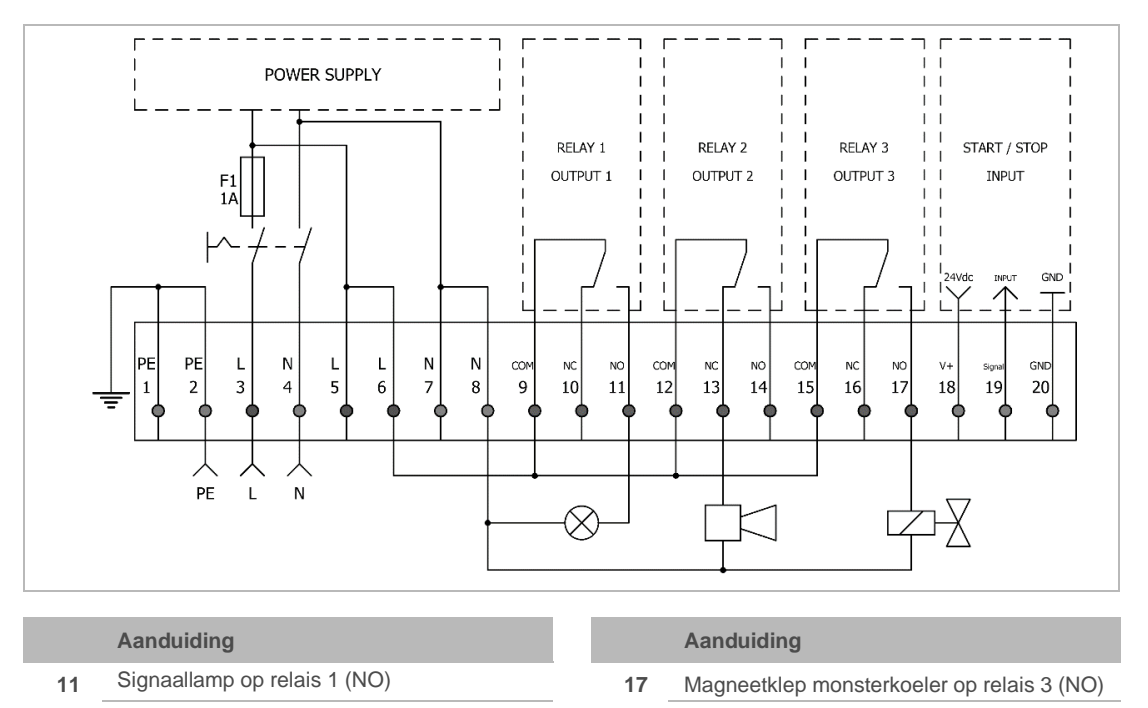

13 Claxon op relais 2 (NC)

### Relais 1 - grenswaardeoverschrijding

Bij Goed-metingen ligt de waarde onder de grenswaarde en is het relais afgevallen.

Bij Slecht-metingen is de grenswaarde overschreden en het relais aangetrokken.

Zijn controlemetingen geactiveerd, dan trekt het relais pas aan als bij alle volgende controlemetingen de grenswaarde overschreden is.

### Relais 2 - apparaatstoring

Tijdens normaal bedrijf is het relais aangetrokken.

Bij de volgende storingen valt het relais af:

- Interne storingen
  - Indicatorgebrek
  - Watergebrek
  - Meetkamervervuiling
  - Monstertroebeling
- Externe storingen
  - Leidingbreuk
  - Stroomuitval
- Defect van het product

### Relais 3 - statuscontrole

Het relais trekt aan zodra een meting start of het niveau onder het minimale indicatorvulpeil staat.

Bij de selectie van een analysecontrole trekt het relais aan zodra een meting start.

Het is mogelijk om een vertragingstijd in te stellen om toebehoren (bijv. monsterkoeler) vóór de meting in te schakelen. Het relais blijft gedurende de gehele duur aangetrokken.

Bij selectie van de indicatorcontrole trekt het relais aan zodra het indicatorvulpeil onder 10% (bij kwantiteitsinterval, externe activering) of onder 5% - 18% (afhankelijk van het tijdsinterval) zakt. Relais 3 is bestemd voor het bedrijf zonder toezicht, BOB-bedrijf, (zie hoofdstuk 7.11).

Installatie

### 5.4.2 Signaalingangen – Potentiaalvrij ingangscontact

Op het display hebben actieve ingangen als IN een zwarte achtergrond.

AANWIJZING Problemen door extern aangesloten spanningsbronnen

- Besturingsdefect
- Sluit geen externe spanningsbronnen aan op het potentiaalvrije ingangscontact van de besturing.

### Schakelvoorbeeld

Op de ingangscontacten kunnen potentiaalvrije schakelaars (bijv. stromingsbewaker, watermeter met Reed-schakelaar) of elektronische schakelaars (bijv. watermeter met Hall-schakelaar) worden aangesloten.

Potentiaalvrije schakelaars worden op pin 18 en pin 19 aangesloten. Elektronische schakelaars hebben bovendien pin 20 als GND nodig.

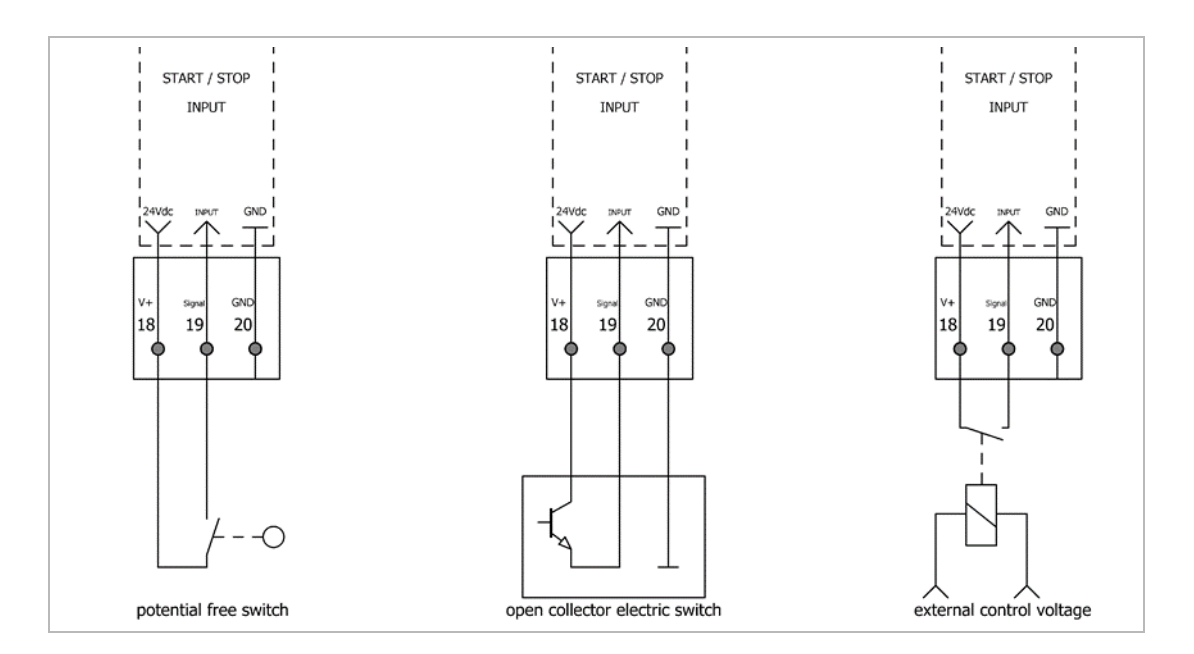

### Configuratie

Het ingangscontact biedt de volgende parametreringen:

- Gedeactiveerd
- Meting starten
- Interval-reset
- Watermeter
- Stromingsbewaker
- ► Ga naar Menu>Parameter>Ingang en kies de gewenste parameterinstelling.

Het ingangscontact is alleen in de automatische modus geactiveerd.

### Externe start van de meting configureren

Een meting wordt gestart zodra pin 18 en pin 19 door een potentiaalvrije schakelaar worden gesloten.

Een permanent gesloten ingangscontact zet continu metingen in werking.

### Interval-reset configureren

Het lopende interval wordt gereset en een actieve meting gestopt zodra pin 18 en pin 19 door een potentiaalvrije schakelaar worden gesloten/geopend. Zodra de schakelaar geactiveerd is, pauzeert het interval. Deze functie wordt aanbevolen wanneer de hardheidscontrolemeter door een omkeerosmose-installatie met de functie "Vrijgave resthardheidscontrole" wordt aangestuurd.

• NO

Meting wordt door een gesloten contact gestopt.

• NC

Meting wordt door een geopend contact gestopt.

Wordt het interval na een interval-reset vrijgegeven, dan start de eerste meting na 1 minuut. Aansluitend start het geprogrammeerde interval.

### Watermeter configureren

Een alternatief voor de tijdgestuurde activering biedt de hoeveelheidsafhankelijke activering door het gebruik van een watermeter met een Hall- of Reed-schakelaar.

- 1. Ga naar Menu>Parameter>Ingang>Watermeter.
- 2. Volg de aanwijzingen op het display.
- **3.** Leg de schakelmanier evenals de impulsverhouding (zie informatieblad van de watermeter) vast.
- » Het kwantiteitsinterval wordt met de start van de meting gereset.
- » Impulsen worden ook tijdens de metingen geregistreerd en worden opgenomen in het hoeveeheidsinterval.

### Stromingsbewaker configureren

De evaluatie van een stromingsbewaker of tijdschakeling kan zinvol zijn als de installatie die moet worden bewaakt niet continu in bedrijf is. Hierdoor kan het indicatorverbruik worden gereduceerd en de bewaking worden gestart in het tijdvenster, waarin de installatie water nodig heeft. Metingen worden alleen uitgevoerd wanneer een signaal op het ingangscontact aanwezig is.

- 1. Ga naar Menu>Parameter>Ingang>Stromingsbewaker
- 2. Zorg ervoor dat de automatische modus actief is.

AANWIJZING Verwisseling van Analyse starten en Stromingsbewaker

- Continue meting
- Let op de correcte configuratie onder Menu>Parameter>Ingang>Stromingsbewaker.

## 5.5 Aansluitvoorbeelden

### 5.5.1 Potentiaalvrij ingangscontact

In de praktijk bestaat een systeeminstallatie vaak uit onthardingsinstallatie, resthardheidscontrole en omkeerosmose.

Bij deze configuratie is het mogelijk om de hardheidscontrolemeter op het potentiaalvrije contact van de ontharding of op het potentiaalvrije contact van de omkeerosmose aan te sluiten. Wij adviseren de veiligheidsvoorziening (softwatch) direct te verbinden met het te bewaken installatiedeel (omkeerosmose).

| Ingang    | Aansluiting/parameterinstelling | Klem/parameter       |
|-----------|---------------------------------|----------------------|
| softwatch | Klemlijst                       | 18 (+24 VDC)         |
|           |                                 | 19 (digitale ingang) |
|           | Menu > Parameter > Ingang       | Interval-reset = NO  |

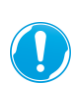

Op de digitale ingang mogen geen vreemde spanningen worden aangesloten. De signaalspanning van klem 18 moet via een potentiaalvrije schakelaar (bijv. relais, optokoppeling) op de digitale ingang van klem 19 zijn aangesloten.

| Uitgang                 | Aansluiting/parameterinstelling       | Klem/parameter                      |
|-------------------------|---------------------------------------|-------------------------------------|
| OSMO-HLX                | HD-pomprelais K1                      | K1 13/14                            |
| OSMO-X                  | Klemlijst                             | 14/15                               |
|                         | Code 113, uitgangslogica vrijgave NX1 | -                                   |
| RO<br>AVRO 125          | HD-pomprelais K1                      | K1 31/34                            |
| softliQ:MD12i           | Extra Power-printplaat                | X2 3/4                              |
|                         | Code 005, programmeerbare uitgang     | Vrijgave-resthardheidscontrole      |
| lono-matic <sup>3</sup> | Klemlijst                             | 42/44                               |
| Delta-p                 | Code 113, Index 1, prog. uitgang      | 3 = gesloten, bij geen doorstroming |
| WE-X                    | Klemlijst                             | 30/31                               |
| WE-OSMO-X               | Code 113, prog. uitgang               | 2 = Vrijgave hardheidscontrolemeter |

30 | 64

•

### 5.5.2 Storingsmeldingsuitgang

| Ingang    | Aansluiting/parameterinstelling                                               | Klem/parameter         |
|-----------|-------------------------------------------------------------------------------|------------------------|
| softwatch | Klemlijst/verzamelstoring<br>(grenswaardeoverschrijding +<br>apparaatstoring) | 9/14 + draadbrug 10/12 |
|           | Klemlijst/grenswaardeoverschrijding (regeneratieactivering)                   | 9/11                   |
|           | Klemlijst/statusbewaking                                                      | 15/17                  |
|           | Menu>Uitgangen>Relais1/2/3                                                    | -                      |

# 5.5.3 Verzamelstoringsmelding voor grenswaardeoverschrijding en apparaatstoring van een omkeerosmose-installatie (verbreekcontactlogica):

Storingsmeldcontacten worden meestal als verbreekcontact uitgevoerd om een veilige draadbreuk te garanderen. Bij normaal bedrijf wordt het signaal via COM 9, NC 10, COM 12, NO 14 gelust en wordt niet onderbroken, omdat beide relais volgens de onderstaande logicatabel zijn doorgeschakeld. Zodra relais 1 of relais 2 naar een storing omschakelt, wordt de signaallus onderbroken.

### Logicatabel

| Klem |     | Normaal bedrijf | Storing | Functie                   |
|------|-----|-----------------|---------|---------------------------|
| 9    | COM | • 1             | • 1     | Deleis 1                  |
| 10   | NC  | •               | 0       | Relais I                  |
| 11   | NO  | 0               | • 1     | Grenswaardeoverschrijding |
| 12   | COM | •               | •— 1    | Deleis 2                  |
| 13   | NC  | 0               | • 1     | Relais 2                  |
| 14   | NO  | • 1             | 0       | Apparaatstoring           |
| 15   | COM | •               | •—1     | Relais 3                  |
| 16   | NC  | • 1             | 0       | Indicatorgebrek < 10 % of |
| 17   | NO  | 0               | • 1     | monsterkoeler             |

| Rela | ais 1 (w<br>NC | ater)<br>NO | Rela | is 2 (ala<br>NC | arm)<br>NO |
|------|----------------|-------------|------|-----------------|------------|
| 9    | 10             | 11          | 12   | 13              | 14         |
|      |                |             |      |                 |            |

### 5.5.4 Configuratie

Voor de juiste werking van het aansluitschema moet de ontvanger als verbreekcontact (NC) zijn ingesteld.

| Uitgang  | Aansluiting/parameterinstelling | Klem/parameter      |
|----------|---------------------------------|---------------------|
| OSMO-HLX | Klemlijst                       | X1 21/29            |
|          | Code 113, ECL                   | 1 = verbreekcontact |

| Uitgang                 | Aansluiting/parameterinstelling            | Klem/parameter                                    |
|-------------------------|--------------------------------------------|---------------------------------------------------|
| OSMO-X                  | Klemlijst                                  | 66/67                                             |
|                         | Code 339, aanmelding resthardheid          | Comfort                                           |
|                         | Code 113, ingangslogica resthardheid NX1CQ | Verbreekcontact                                   |
| RO                      | Klemlijst                                  | X8 22/23                                          |
| AVRO 125                | Code 113, ECL                              | 1 = verbreekcontact                               |
| softliQ:MD12i           | Extra data-printplaat                      | X5, onderste 2 pinnen                             |
|                         | Code 005, programmeerbare ingang           | ?                                                 |
| lono-matic <sup>3</sup> | Klemlijst                                  | 28/29                                             |
| Delta-p                 | Code 113, Index 1, prog. ingang            | 1 = externe regeneratieactivering,<br>maakcontact |
| WE-X                    | Klemlijst                                  | 15/16                                             |
| WE-OSMO-X               | Code 113, prog. ingang                     | 1 = externe regeneratieactivering,<br>maakcontact |

## 6 Inbedrijfstelling

### 6.1 **Product in bedrijf stellen**

Het inbedrijfstellingsprogramma biedt hulp bij de inbedrijfstelling van het product. U wordt stap voor stap door de inbedrijfstelling geleid.

Alternatief is een handmatige configuratie mogelijk.

- ► Houd een passende indicatorfles bij de hand.
- Controleer of alle borgpennen van de meetkamer ingedrukt zijn.
- Schakel het product door middel van de netschakelaar in.

### 6.1.1 Inbedrijfstellingsprogramma starten

- 1. Start de assistent via Menu>Assistent.
- 2. Volg de aanwijzingen op het display.
- Met ◀, ► ▲ en ▼ navigeert u door het programma.
- Met 🗂 gaat u naar het vorige menu-niveau.
- Met OK bevestigt u de selectie en komt u bij het volgende menu-niveau.

### Verloop van het inbedrijfstellingsprogramma

| Stap                      | Displaytekst                                                                                                    | Opmerking                                                                                                    |
|---------------------------|----------------------------------------------------------------------------------------------------|----------------------------------------------------------------------------------------------------|
| Automatische<br>bediening | Automatische bediening beëindigen?                                                                                            | Nee beëindigt de assistent.<br>Ja start de assistent.                                                                                                    |
| Taalkeuze                 | Selecteer uw taal.<br>• Deutsch<br>• English<br>• Français<br>• Italiano<br>• Español<br>• Русский<br>• Nederlands<br>• Dansk |                                                                                                    |
| Assistent                 | Wilt u de configuratieassistent starten?                                                                                      | Ja start de assistent.<br>Nee beëindigt de assistent.                                                                                                    |
| Fabrieksinstellingen      | Wilt u het apparaat eerst terugzetten naar de<br>fabrieksinstellingen?                                                        | Nee behoudt alle vorige gebruikersinstellingen.                                                                                                    |
| Datum                     | Vandaag is: DD.MM.JJ – hh:mm<br>Wilt u datum en tijd instellen?                                                               | Nee houdt de weergegeven datum/tijd aan.                                                                                                    |
| Onderhoudsteller          | Voert u een inspectie uit?                                                                                                    | Ja De onderhoudsteller wordt<br>ingesteld op 30.000 metingen en<br>de onderhoudsdatum op 24<br>maanden (kan worden ingezien via<br>Menu>Info, de meterstanden<br>kunnen achteraf niet worden<br>bewerkt).<br>Nee houdt de voorgaande<br>gegevens aan. |

| Stap                | Displaytekst                                                                                             | Opmerking                                                                                                    |
|---------------------|----------------------------------------------------------------------------------------------------|----------------------------------------------------------------------------------------------------|
| Parameter           | Wilt u de totale hardheid of de carbonaathardheid meten (alkaliteit)?                                    | Alleen totale hardheid mogelijk.                                                                                                    |
| Indicator           | <ul> <li>SWK - 0,1</li> <li>SWK - 0,3</li> <li>SWK - 0,5</li> <li>SWK - 10</li> </ul>                    |                                                                                                    |
|                     | Plaats een nieuwe indicatorfles en bevestig met OK.                                                      |                                                                                                    |
|                     | Indicator pompen<br>X s                                                                                  | Bevestig met OK zodra de<br>indicator zonder luchtbellen tot in<br>de meetkamer wordt gepompt (in<br>de zuigslang mag zich geen lucht<br>meer bevinden).                                                                                                    |
|                     | Is er een volle indicatorfles geplaatst?                                                                 | Ja, het indicatorvulpeil wordt op<br>100% gezet.<br>Nee behoudt het indicatorvulpeil<br>tot nu toe.                                                                                                    |
| Eenheid             | Selecteer de weergegeven hardheidseenheid.                                                               |                                                                                                    |
|                     | <ul> <li>°dH</li> <li>°f</li> <li>ppmCaCO3</li> <li>mmol/l</li> <li>°e</li> <li>mval/l</li> </ul>        |                                                                                                    |
| Spoelen             | Druk op OK om de toevoerleiding en meetkamer te spoelen.                                                 | Bij gebruik van een monsterkoeler<br>moet er vóór het spoelen worden<br>gecontroleerd of de koeling<br>volgens voorschriften werkt.                                                                                                    |
| Spoelen             | Spoelen<br>X s                                                                                           | De magneetklep gaat open en de<br>meetkamer wordt zo lang gespoeld<br>tot met OK Annuleren wordt<br>bevestigd. Let erop dat het<br>monsterwater helder is en geen<br>bellen bevat.<br>Noteer de tijd tot de meetkamer<br>zonder reststoffen gespoeld is voor<br>de volgende stap |
| Spoeltijd           | Stel in het volgende masker de spoeltijd in                                                              | De spoeltijd start vóór elke meting<br>en spoelt vers monsterwater in de<br>meetkamer.                                                                                                    |
|                     | <ul> <li>Actueel: 120 s</li> <li>Minimum: 15 s</li> <li>Maximum: 1800 s</li> </ul>                       |                                                                                                    |
| Auto. interval tijd | Wilt u dat de metingen met een tijdsinterval worden uitgevoerd?                                          | Ja de metingen worden met de<br>automatische tijdsinterval<br>uitgevoerd.<br>Nee er worden geen metingen met<br>de automatische tijdsinterval<br>gestart.                                                                                                    |
|                     | <ul> <li>Actueel: 5 min</li> <li>Minimum: 5 min</li> <li>Maximum: 360 min</li> </ul>                     |                                                                                                    |
| Controlemeting      | Stel het aantal verificatielussen in waarna<br>een Slecht-meting moet plaatsvinden.                      | De controlemetingen worden om<br>de 3 minuten uitgevoerd om<br>verkeerde alarmen (bijv. door het<br>contra-ioneneffect veroorzaakt) te<br>vermijden.                                                                                                    |
|                     | <ul><li>Geen herhaling</li><li>1 keer herhalen</li><li>2 keer herhalen</li><li>3 keer herhalen</li></ul> | Een grenswaardeoverschrijding<br>wordt pas naar relais 1 gezonden<br>zodra alle controlemetingen foutvrij<br>waren.<br>Bij een Goed-meting worden de<br>resterende pogingen niet meer<br>uitgevoerd.                                                                             |

| Stap        | Displaytekst                                         |                                                                                                    | Opmerking                                                                                                    |
|-------------|------------------------------------------------------|----------------------------------------------------------------------------------------------------|----------------------------------------------------------------------------------------------------|
| Analysestop | Auto. interval na grenswaardeoverschrijding stoppen? |                                                                                                    | Ja het auto. interval wordt na een<br>grenswaardeoverschrijding<br>gepauzeerd, de automatische<br>modus moet handmatig opnieuw<br>worden geactiveerd.<br>Nee er worden geen metingen<br>meer uitgevoerd. |
| Ingang      | Kies de functie van d                                | de ingang (input).                                                                                                    |                                                                                                    |
|             | Gedeactiveerd                                        |                                                                                                    |                                                                                                    |
|             | Analyse starten                                      |                                                                                                    | De meting wordt gestart zodra het<br>potentiaalvrije ingangscontact<br>gesloten is.                                                                                                    |
|             |                                                      |                                                                                                    | Een permanent gesloten contact<br>activeert ononderbroken metingen.<br>Ingang bestemd voor<br>impulsvormige activering.                                                                                  |
|             | Watermeter                                           | Voer de liter/impuls van<br>de watermeter in.                                                                                                    | Let op de eenheid in het<br>informatieblad (bijv. imp/l of l/imp).<br>U hebt de gegevens nodig in l/imp.<br>De meting wordt gestart zodra een<br>vooraf ingestelde<br>waterhoeveelheid is geregistreerd. |
|             |                                                      | Liter/impuls:<br>• Actueel: 10000 l/Imp<br>• Minimum: 0,01 l/imp<br>• Maximum: 1000 l/imp                                                        |                                                                                                    |
|             |                                                      | Contacttype:<br>Kies het uitgangstype<br>van de watermeter.<br>• Reed<br>• Hall                                                                  | De gegevens vindt u in het<br>informatieblad van de watermeter.                                                                                                    |
|             |                                                      | Auto.<br>intervalhoeveelheid:<br>Stel de<br>waterhoeveelheid<br>tussen twee metingen<br>in                                                       |                                                                                                    |
|             |                                                      | Eenheid:<br>• I<br>• hl<br>• m <sup>3</sup><br>• gal (US)                                                                                        |                                                                                                    |
|             |                                                      | <ul> <li>gai (GB)</li> <li>Auto.</li> <li>intervalhoeveelheid:</li> <li>Actueel: 100 I</li> <li>Minimum: 1 I</li> <li>Maximum: 9999 I</li> </ul> |                                                                                                    |
|             | Stromingsbewaker                                     | Betreft het bij de<br>stromingsbewaker een<br>NO- of een NC-type?                                                                                | NO Het interval pauzeert: de<br>volgende meting wacht op een<br>gesloten ingangscontact.<br>NC Het interval pauzeert: de<br>volgende meting wacht op een<br>open ingangscontact                          |

| Stap      | Displaytekst                                               |                                                                                                    | Opmerking                                                                                                    |
|-----------|------------------------------------------------------------|----------------------------------------------------------------------------------------------------|----------------------------------------------------------------------------------------------------|
|           | Interval-reset<br>(vrijgave<br>resthardheid)               | Is de<br>ingangsschakelaar een<br>NC- of een NO-<br>contact?                                               | NO Interval actief: het interval<br>wordt door een gesloten<br>ingangscontact gestopt en de tijd<br>wordt gereset.<br>NC Interval actief: het interval<br>wordt door een open<br>ingangscontact gestopt.<br>Metingen worden meteen gestopt<br>en gepauzeerd zolang het<br>ingangscontact gesloten/geopend<br>blijft. De eerste meting na<br>openen/sluiten van het contact<br>wordt na 1 minuut gestart. Daarna<br>begint het normale interval<br>(automatische modus moet<br>geactiveerd zijn). |
| Relais 1  | Hebt u bij relais 1/gra<br>permanent contact o             | enswaarde een<br>f impulscontact nodig?                                                                    | Permanent contact Het relais<br>schakelt bij een<br>grenswaardeoverschrijding over op<br>permanent contact tot er een<br>Goed-meting plaatsvindt.<br>Impulscontact Het relais schakelt<br>gedurende een ingestelde<br>impulstijd.                                                                                                    |
|           | Impulscontact                                              | Pulsduur:<br>• Actueel: 10 s<br>• Minimum: 2 s<br>• Maximum: 3600 s                                        |                                                                                                    |
| Relais 2  | Relais 2 is bestemd voor de weergave van een apparaatfout. |                                                                                                    | Relais 2 is tijdens normaal bedrijf<br>aangetrokken en waarborgt<br>hierdoor de beveiliging tegen<br>draadbreuk.<br>COM – NO: normaal bedrijf<br>(aangetrokken)<br>COM – NC: Apparaatfout<br>(aangetrokken)                                                                                                    |
| Relais 3  | Kies de schakelfunct<br>• Analyse<br>• Indicator           | ie voor relais 3.                                                                                          | Analyse Het relais schakelt tijdens<br>de duur van de meting.<br>Indicator Het relais schakelt als<br>het niveau onder het<br>indicatorvulpeil van 10% is gezakt.                                                                                                    |
|           | Analyse                                                    | Analysevertraging:<br>Moet er vóór het<br>openen van de<br>magneetklep worden<br>gewacht?<br>• Ja<br>• Nee | Ja De start van de meting wordt<br>vertraagd. Het relais schakelt<br>gedurende de ingestelde<br>vertragingstijd + duur van de<br>meting van COM naar NO om<br>koelwaterkleppen van de<br>monsterkoelers of pompen te<br>kunnen aansturen. Na afloop van<br>de vertragingstijd opent de<br>magneetklep en start de meting.<br>Het relais blijft gedurende de<br>meting geschakeld.<br>Nee Het relais schakelt alleen<br>gedurende de meting van COM<br>naar NO (geen vertragingstijd).            |
|           |                                                            | Analysevertraging:<br>• Actueel: 0 s<br>• Minimum: 0 s<br>• Maximum: 1800 s                                | Voer de vertragingstijd in<br>seconden in die vóór een meting<br>moet worden gewacht.                                                                                                    |
| Assistent | De configuratie is co<br>wordt beëindigd.                  | mpleet. De assistent                                                                                       | De inbedrijfstelling is afgerond.                                                                                                    |

### 6.1.2 Zonder inbedrijfstellingsprogramma

De parameters kunnen onder Menu>Parameter worden gewijzigd.

### 6.2 Indicatorfles aanbrengen

Het product bezit geen meting van het indicatorvulpeil.

- ► Gebruik alleen volle indicatorflessen.
- Reset de teller (anders wordt de reikwijdte verkeerd berekend).
- ► Gebruik een veiligheidsbril en veiligheidshandschoenen.

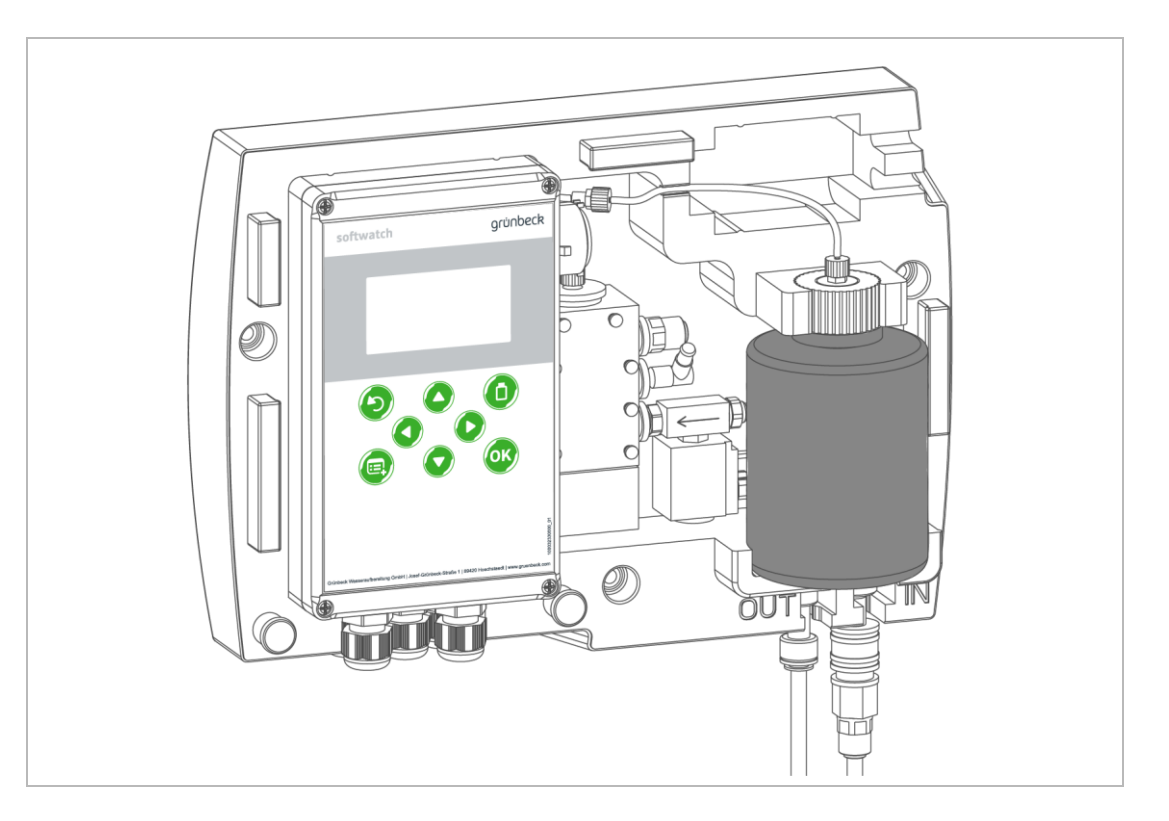

- 1. Verwijder de dop van de indicatorfles.
- 2. Breng de zuigslang in de indicatorfles in.
- 3. Draai de flesaansluiting vast.
- 4. Klem de indicatorfles in de houder.
- » De indicatorfles is geplaatst.

### 6.3 **Product aan exploitant overdragen**

Leg aan de exploitant de functie van het product uit.

- Maak de exploitant met behulp van de handleiding wegwijs en beantwoord zijn vragen.
- ► Attendeer de exploitant op vereiste inspecties en onderhoudsbeurten.
- ► Attendeer de exploitant op de invloed van de indicator op de meting.
- Overhandig de exploitant alle documenten, zodat hij deze kan bewaren.

## 7 Gebruik/bediening

## **A** grünbeck softwatch (1)(2) 6 (3) 5 (4)(5) ок

## 7.1 Display en bedieningselementen

|   | Aanduiding |        | Functie                                                                                                |
|---|------------|--------|----------------------------------------------------------------------------------------------------|
| 4 | Display    |        | Achtergrondkleur: Wit – normaal bedrijf                                                                |
| 1 |            |        | Achtergrondkleur: Rood – grenswaardeoverschrijding of apparaatfout                                     |
| 2 | Indicator  |        | Indicatorvulpeil resetten                                                                              |
| 2 | Navigatie  | ◀ en ► | Binnen het menuniveau navigeren                                                                        |
| 3 |            | 🔺 en 🔻 |                                                                                                    |
| 4 | OK         | OK     | Invoer bevestigen                                                                                      |
| 4 |            |        | Meting starten                                                                                         |
| F | Menu       |        | Menuniveau openen                                                                                      |
| 5 |            |        | Wissel tussen hoofdmenu en metingweergave                                                              |
| 6 | Terug      | J      | Wissel naar het volgende hogere menuniveau (bijv. hoofdmenu), verwerpen van waarden tijdens een invoer |

## 7.2 Menuniveau

• Om naar het menu te wisselen, druk op  $\equiv$ .

In het menu hebt u de volgende keuzemogelijkheden:

| Menu        | Beschrijving                                                  |
|-------------|---------------------------------------------------------------|
| Automatisch | Omschakelen tussen handbediening en automatische bediening    |
| Service     | Submenu voor probleemoplossing en handmatige meting           |
| Parameter   | Submenu voor het instellen van alle apparaatparameters        |
| Assistent   | Hulp bij eerste inbedrijfstelling of nieuwe parametrering     |
| Info        | Submenu voor inzicht in meterstanden, versies en meetgegevens |
| Verloop     | Submenu met diagram/weergave van de laatste 100 meetgegevens  |

### 7.2.1 Service

| Weergave                             | Pad/beschrijving                                                                                                    |
|--------------------------------------|----------------------------------------------------------------------------------------------------|
| Analyse starten                      | Start een handmatige meting.                                                                                                    |
| Indicator pompen                     | Pompt handmatig indicator in de meetkamer om na het vervangen van de indicatorfles te ontluchten.                                                                       |
| Handmatig spoelen                    | Opent de magneetklep en spoelt totdat OK wordt ingedrukt.                                                                                                    |
| Onderhoud bevestigen                 | Bevestigt een aanstaand onderhoud en zet de teller weer op 30.000.                                                                                                    |
|                                      | Levensduur van de slangenpompcassette: een onderhoud is om de 24<br>maanden resp. 30.000 metingen vereist. Na een onderhoud moet de<br>onderhoudsteller worden gereset. |
| Onderhoudsteller: Voert u een        | Selecteer met ◀ of ► Ja of Nee.                                                                                                    |
| onderhoud/eerste installatie<br>uit? | <ul> <li>Bevestig met OK.</li> </ul>                                                                                                    |
|                                      | Ja de teller wordt op 24 maanden resp. 30.000 metingen gezet.                                                                                                    |
|                                      | Nee behoudt de actuele meterstanden.                                                                                                    |
| Goed- en Slecht-teller               | De resultaten worden verdeeld in Goed- en Slecht-metingen. Zo kan de performance van een zachtwatertraject worden beoordeeld.                                           |
|                                      | Onder Menu>Info kunnen de resultaten worden ingezien.                                                                                                    |
|                                      | Een grenswaardeoverschrijding verhoogt de Slecht-teller, een grenswaardeonderschrijding verhoogt de Goed-teller.                                                        |
| Goed- en Slecht-teller               | ► Selecteer met ◀ of ► Ja of Nee.                                                                                                    |
| resetten?                            | Bevestig met OK                                                                                                    |
| Diagnoseprogramma                    | Opent een verder submenu.                                                                                                    |
|                                      | Druk op OK om de basisfuncties te testen, door er opnieuw op te drukken, wordt de functie uitgeschakeld.                                                                |
|                                      | Display – brandt in kleurenwissel                                                                                                    |
|                                      | Sensor – led wordt ingeschakeld, sensor wordt geactiveerd (test van de kleurmeting)                                                                                     |
|                                      | Magneetklep – opent de klep                                                                                                    |
|                                      | Indicatorpomp – stuurt de pomp 2 sec. aan                                                                                                    |
|                                      | Roervleugel – roerwerktoerental stijgt tot maximum                                                                                                    |
|                                      | Relais 1-3 – schakelt het betreffende relais                                                                                                    |
|                                      | Ingang – schakelt de potentiaalvrije ingang                                                                                                    |

### 7.2.2 Assistent (inbedrijfstellingsprogramma)

Tijdens het inbedrijfstellingsprogramma (assistent) worden alle parameters behandeld (zie hoofdstuk 6.1.1).

### 7.2.3 Info

Met het menupunt Info in het hoofdmenu wordt aanvullende informatie over het product weergegeven.

•

| Informatie       | Beschrijving                                                                          |
|------------------|---------------------------------------------------------------------------------------|
| Hardwareversie   | Versie van de gebruikte hardware                                                      |
| Softwareversie   | Geïnstalleerde softwareversie                                                         |
| Analyse-teller   | Aantal uitgevoerde metingen sinds inbedrijfstelling of onderhoud                      |
| Onderhoudsteller | Aantal resterende metingen                                                            |
|                  | Levensduur van de slangenpompcassette: begint bij 30.000 metingen en telt terug       |
| Onderhoudsdatum  | Uiterste gebruiksdatum van de slangenpompcassette: begint bij 2 jaar en telt<br>terug |
| Goed-metingen    | Aantal metingen zonder grenswaardeoverschrijdingen                                    |
|                  | (kan worden gereset onder: Menu>Service>Goed-Slecht-teller)                           |
| Slecht-metingen  | Aantal metingen met grenswaardeoverschrijdingen                                       |
|                  | (kan worden gereset onder: Menu>Service>Goed-Slecht-teller)                           |

### 7.2.4 Verloop

In de historie kunnen de laatste 100 metingen met datum en tijd worden weergegeven. Het meetresultaat wordt als over- resp. onderschrijding weergegeven. De meetgegevens worden op de SD-kaart opgeslagen.

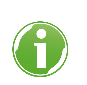

Voor de analyse in een tabelcalculatieprogramma wordt op de SD-kaart een trend.csv aangemaakt.

### 7.3 Menustructuur

| Menu        | Menuoptie            | Waardes/instellingen       |
|-------------|----------------------|----------------------------|
| Automatisch | Automatisch Aan      |                            |
|             | Automatisch Uit      |                            |
| Service     | Analyse starten      |                            |
|             | Indicator pompen     |                            |
|             | Handmatig spoelen    |                            |
|             | Onderhoud bevestigen |                            |
|             | Goed-Slecht-teller   |                            |
|             | Diagnoseprogramma    | Display                    |
|             |                      | Sensor                     |
|             |                      | Magneetklep                |
|             |                      | Indicatorpomp              |
|             |                      | Roervleugel                |
|             |                      | Relais 1                   |
|             |                      | Relais 2                   |
|             |                      | Relais 3                   |
|             |                      | Ingang                     |
| Parameter   | Algemeen             | Taal                       |
|             |                      | Datum/tijd                 |
|             |                      | Inst. importeren           |
|             |                      | Inst. exporteren           |
|             |                      | Fabrieksinstellingen       |
|             | Meting               | Eenheid                    |
|             |                      | Indicator                  |
|             |                      | Spoeltijd                  |
|             |                      | Auto. interval hoeveelheid |
|             |                      | Analysestop                |
|             |                      | Controlemeting             |

| Menu      | Menuoptie | Waardes/instellin | ngen          |  |
|-----------|-----------|-------------------|---------------|--|
|           |           | Kalibreerfactor   |               |  |
|           | Ingang    | Gedeactiveerd     | Gedeactiveerd |  |
|           |           | Meting starten    |               |  |
|           |           | Watermeter        |               |  |
|           |           | Stromingsbewake   | er            |  |
|           |           | Interval-reset    |               |  |
|           | Uitgangen | Relais 1          |               |  |
|           |           | Relais 2          |               |  |
|           |           | Relais 3          | Meting        |  |
|           |           |                   | Indicator     |  |
| Assistent |           |                   |               |  |
| Info      |           |                   |               |  |
| Verloop   |           |                   |               |  |

### 7.4 Indicatorfles vervangen

AANWIJZING Verontreiniging van de indicator-oplossing

- Functiestoring
- Vervang een lege indicatorfles altijd door een volle indicatorfles met identieke indicatoroplossing.
- Let op hygiëne.
- Meng geen restanten.

Vervang de indicator als minstens een van de volgende punten van toepassing is:

- De houdbaarheidsdatum is verlopen.
- De indicatorfles is langer dan 6 maanden (advies), resp. 12 maanden geopend.
- Als de indicator-oplossing helemaal opgebruikt is.

Ga bij het vervangen van de indicatorfles als volgt te werk:

- 1. Zorg dat geen meting plaatsvindt wanneer de indicatorfles wordt vervangen.
- 2. Schakel de netschakelaar uit.
- 3. Haal de opgebruikte indicatorfles uit de houder.
- 4. Maak de flesaansluiting los.
- 5. Trek de zuigleiding uit de indicatorfles en gebruik hierbij een papieren doekje.
- 6. Open de nieuwe indicatorfles.
- 7. Breng de zuigslang in de indicatorfles in.
- 8. Draai de flesaansluiting vast.
- 9. Klem de indicatorfles in de houder.
- 10. Sluit de lege indicatorfles met de schroefdop van de nieuwe indicatorfles.
- 11. Schakel de netschakelaar in.

- 12. Ontlucht de zuigslang tot de indicator zonder luchtbellen in de meetkamer aankomt: Menu>Service>Indicator pompen.
- **13.** Bevestig met OK dat er een volle fles aangebracht is. (Anders wordt het vulpeil aangehouden dat tot nu toe van toepassing was.)
- 14. Spoel de meetkamer: Menu>Service>Handmatig spoelen
- **15.** Druk 3 seconden op OK om een testmeting uit te voeren.
  - » De hardheidscontrolemeter is bedrijfsklaar.

### 7.5 Meting activeren

► Houd gedurende 3 seconden OK ingedrukt.

| Activeringsvoorwaarde | Instelling/handeling                                                                                       |  |
|-----------------------|----------------------------------------------------------------------------------------------------|--|
| Automatisch           | Geactiveerd door het besturingsprogramma                                                                   |  |
|                       | Individuele configuratie:                                                                                  |  |
|                       | • 5 tot 360 minuten:<br>Menu>Analyse>Auto. interval tijd                                                   |  |
|                       | • 1 tot 9999 Liter/hl/m³/gal(US)/gal(GB):<br>Menu>Analyse>Auto.interval hoeveelheid                        |  |
|                       | 3 minuten na inschakelen van het product                                                                   |  |
|                       | 3 minuten na een grenswaardeoverschrijding bij geactiveerde<br>controlemeting                              |  |
|                       | 1 minuut na activeren van de automatische modus                                                            |  |
| Extern                | 1 minuut na een vooraf ingesteld signaal in de modus Interval-reset (bijv. van een onthardingsinstallatie) |  |
|                       | Direct door vooraf ingesteld signaal van een hogere besturing                                              |  |
|                       | Direct door de vrijgave van een stromingsbewaker of watermeter in de<br>betreffende modus                  |  |
| Handmatig             | Direct door handmatige bediening                                                                           |  |
|                       | Menu>Service>Analyse starten                                                                               |  |
|                       | Indrukken van de toets OK gedurende 3 seconden                                                             |  |
|                       | Annuleren – indrukken van de toets TERUG                                                                   |  |

### 7.6 Batterij vervangen

Mocht op het display na het uit- en weer inschakelen geen tijd te zien zijn, dan moet de batterij worden vervangen.

- 1. Schakel het product spanningsvrij.
- 2. Open de behuizing van de besturing.
- 3. Haal de lege batterij uit het batterijenvak.
- 4. Breng een nieuwe batterij (type CR2032) aan.
- 5. Sluit de behuizing van de besturing.
- » De batterij is vervangen.

## 7.7 Automatische modus activeren

| Automatisch Aan | Tijds- en hoeveelheidsafhankelijke meting wordt automatisch geactiveerd<br>Ingangscontact is geactiveerd            |  |  |
|-----------------|----------------------------------------------------------------------------------------------------|--|--|
|                 | Na het activeren van de automatische modus start na 1 minuut de eerste meting, daarna begint de intervalactivering. |  |  |
| Automatisch Uit | Handmatig meting starten, servicefuncties, parameterinstellingen                                                    |  |  |

### 7.8 Fabrieksinstellingen resetten

Via Menu>Parameter>Algemeen>Fabrieksinstellingen kan de besturing worden gereset naar de fabrieksinstellingen.

### 7.9 Handelwijze bij stroomuitval

Alle instellingen van het product worden op de SD-kaart of in het interne geheugen opgeslagen. Na een stroomuitval staan de instellingen weer ter beschikking. Als het apparaat zich ervoor in de automatische modus bevond, start de hardheidscontrolemeter na een korte periode automatisch weer met een meting overeenkomstig de ingestelde intervaltijden. Relais 2 (stand-by/fout) trekt na het inschakelen van het product aan (verbinding COM naar NO).

### 7.10 Vervangen van het product

Vóór het vervangen van het product kunnen de instellingen op de SD-kaart worden opgeslagen: Menu>Parameter>Algemeen>Inst. exporteren

Na het plaatsen van de SD-kaart in het nieuwe apparaat kunnen de instellingen worden geïmporteerd: Menu>Parameter>Algemeen>Inst. importeren Het meetrapport op de SD-kaart wordt door het nieuwe apparaat voortgezet.

## 7.11 BOB-bedrijf

AANWIJZING Verkeerde reikwijdte van de indicator

- Installatieschade
- Zet na elke vervanging van de indicatorfles het indicatorvulpeil weer op 100%.

De afkorting BOB staat voor "bedrijf zonder toezicht".

Deze modus wordt voor stoomketelinstallaties conform TRD 604 ("Technische regels voor stoomketels", gepubliceerd door de TÜV) vereist. Meetapparaten met deze eis moeten gedurende minstens 72 uur zonder toezicht kunnen werken.

Voor de hardheidscontrolemeter softwatch betekent dat een toereikende beschikbaarstelling van indicator-oplossing gedurende 72 uur. Dit wordt bereikt doordat de besturing het verbruik van tevoren berekent. De besturing telt elke meting en berekent het indicatorvulpeil. Mocht de hoeveelheid van de indicator niet meer volstaan om het BOB te kunnen waarborgen, dan wordt het alarm "Indicatorgebrek" geactiveerd (relaisuitgang 3) en verschijnt er een melding op het display.

| Interval, min | Alarm vanaf minimumvulpeil in % |
|---------------|---------------------------------|
| 5             | 18                              |
| 10            | 9                               |
| 20            | 5                               |

Opdat het BOB kan worden gewaarborgd, moet bij het vervangen van de indicatorfles het indicatorvulpeil op 100% worden gezet. Hiervoor zijn er 2 mogelijkheden:

- Menu>Service>Indicator pompen
- Druk op , totdat de melding verschijnt

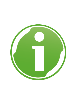

In de modus Kwantiteitsinterval of Externe analysestart is een voorafgaande berekening niet mogelijk en niet geschikt voor het BOB. De indicatorwaarschuwing vindt plaats vanaf een indicatorvulpeil van 10%.

## 8 Onderhoud

Het onderhoud omvat reiniging, inspectie en onderhoud van het product.

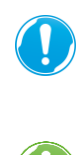

De verantwoording voor inspectie en onderhoud is onderhevig aan de plaatselijke en nationale eisen. De exploitant is verantwoordelijk voor de naleving van de voorgeschreven onderhoudswerkzaamheden.

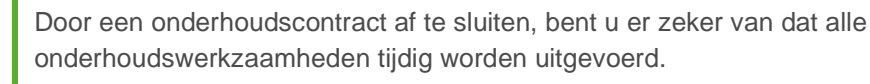

• Gebruik uitsluitend originele onderdelen en slijtstukken van de firma Grünbeck.

## 8.1 Reiniging

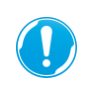

Laat de reinigingswerkzaamheden alleen uitvoeren door personen die instructies hebben ontvangen over de mogelijke risico's en gevaren die van het product kunnen uitgaan.

- Reinig het product alleen aan de buitenkant.
- ▶ Gebruik geen scherpe of schurende reinigingsmiddelen.
- Veeg de behuizing af met een vochtige doek.

## 8.2 Intervallen

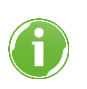

Storingen kunnen door een regelmatig(e) inspectie en onderhoud tijdig worden vastgesteld, waardoor evt. ook het uitvallen van de installatie wordt voorkomen.

Stel (als exploitant) vast welke componenten in welke intervallen (afhankelijk van de belasting) moeten worden geïnspecteerd en onderhouden. Dit is afhankelijk van de daadwerkelijke omstandigheden, bijv.: toestand van het water, vervuilingsgraad, invloeden uit de omgeving, verbruik enz.

De volgende intervaltabel geeft de minimale intervallen voor de uit te voeren werkzaamheden aan.

| Handeling | Interval  | Uitvoering                                                                                                    |
|-----------|-----------|----------------------------------------------------------------------------------------------------|
| Inspectie | 2 maanden | <ul> <li>Lektest</li> <li>Functiecontrole</li> <li>Indicator-oplossing controleren (indicatorvulpeil, houdbaarheid)</li> </ul> |

| Handeling | Interval                      | Uitvoering                                                                                                    |
|-----------|-------------------------------|----------------------------------------------------------------------------------------------------|
| Onderhoud | 6 maanden                     | <ul> <li>Reiniging van de meetkamer (bij hoge omgevings- en<br/>watertemperaturen of water met hoge organische belasting<br/>moeten de afstanden tussen de reinigingsintervallen evt.<br/>korter worden gehouden).</li> <li>Software-update controleren</li> </ul> |
|           | 24 maanden of 30.000 metingen | Slangenpompcassette vervangen                                                                                                    |
| Onderhoud | 5 jaar                        | Aanbevolen: vervanging van de slijtagedelen, batterij vervangen                                                                                                    |

### 8.3 Inspectie

De regelmatige inspecties kunt u als exploitant zelf uitvoeren. Wij adviseren het product eerst met korte tussenpozen, en dan naar behoefte te controleren.

► Voer minimaal elke 2 maanden een inspectie uit.

Voer een inspectie als volgt uit:

- 1. Open de behuizing om zicht op alle componenten te krijgen.
- 2. Controleer de behuizing op beschadigingen.
- 3. Controleer de slangen en aansluitplaatsen op lekkage.
- 4. Controleer de meetkamer op verontreiniging.
- 5. Controleer het indicatorvulpeil.
- **6.** Controleer de werking van de componenten via het diagnoseprogramma (zie paragraaf 7.2.1).

### 8.4 Onderhoud

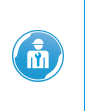

Voor het uitvoeren van onderhoudswerkzaamheden is vakkennis vereist. Deze onderhoudswerkzaamheden mogen uitsluitend worden uitgevoerd door de klantenservice of door vakspecialisten vakman die door Grünbeck zijn geschoold.

Om op lange termijn een probleemloze werking van het product te garanderen, is een aantal regelmatig terugkerende werkzaamheden nodig. De DIN EN 806-5 adviseert een regelmatig onderhoud om een storingsvrije en hygiënische werking van het product te waarborgen.

### 8.4.1 halfjaarlijks onderhoud

### Meetkamer reinigen

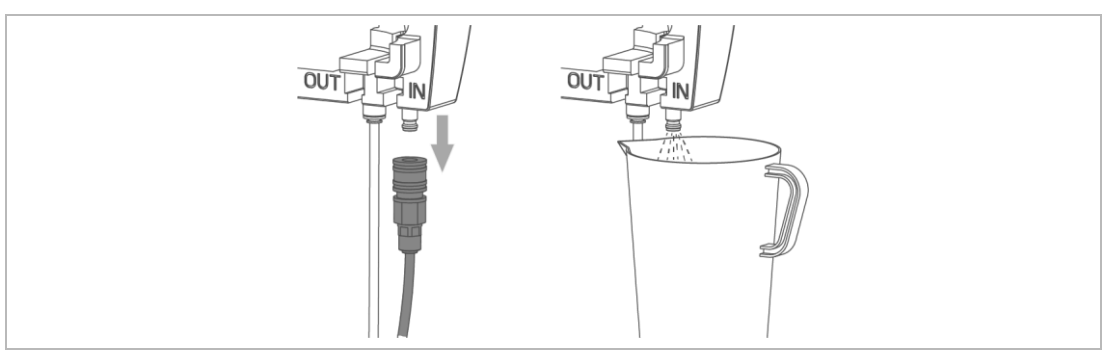

- 1. Schakel het product uit en sluit de toevoerleiding af.
- 2. Trek de aansluitkoppeling aan de apparaattoevoer eraf.
- 3. Vang afvloeiend water met een bak op.

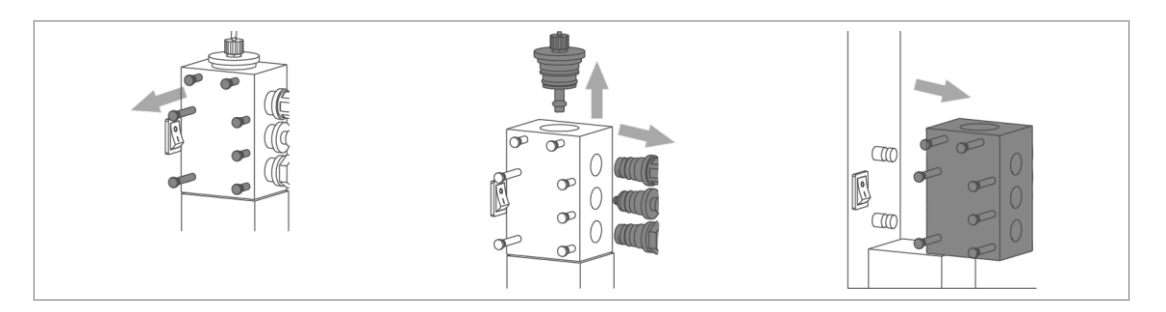

- **4.** Trek de slangenpompcassette van de houder door deze aan de clips boven en beneden te ontgrendelen.
- 5. Maak de verbinding naar de indicatorstop en de indicatorfles los.
- 6. Trek de vergrendelingspennen er tot de aanslag uit.
- 7. Trek de afvoerstop, actorstop en toevoerstop uit de meetkamer.
- **8.** Trek de meetkamer naar de rechterkant van de verbindingsbouten aan het besturingshuis af.
- 9. Haal de roervleugel eruit.
- **10.** Licht de indicatorstop er met een platte schroevendraaier naar boven toe uit.
- **11.** Reinig de meetkamer en de stop voorzichtig onder stromend water met een zachte reinigingsborstel.
- 12. Bouw de meetkamer in omgekeerde volgorde weer in het product in.
- Smeer de O-ringen van de aansluitingen in met technische vaseline. De blauwe ring op de doseerkop mag niet worden gesmeerd.
- 14. Spoel de meetkamer: Menu>Service>Handmatig spoelen
- **15.** Pomp de indicator naar de meetkamer tot deze zonder luchtbellen aankomt: Menu>Service>Indicator pompen
  - » De meetkamer is gereinigd.

### 8.4.2 Tweejarig onderhoud

### Slangenpompcassette vervangen

▶ Vervang de slangenpompcassette uiterlijk na 30.000 metingen of na 24 maanden.

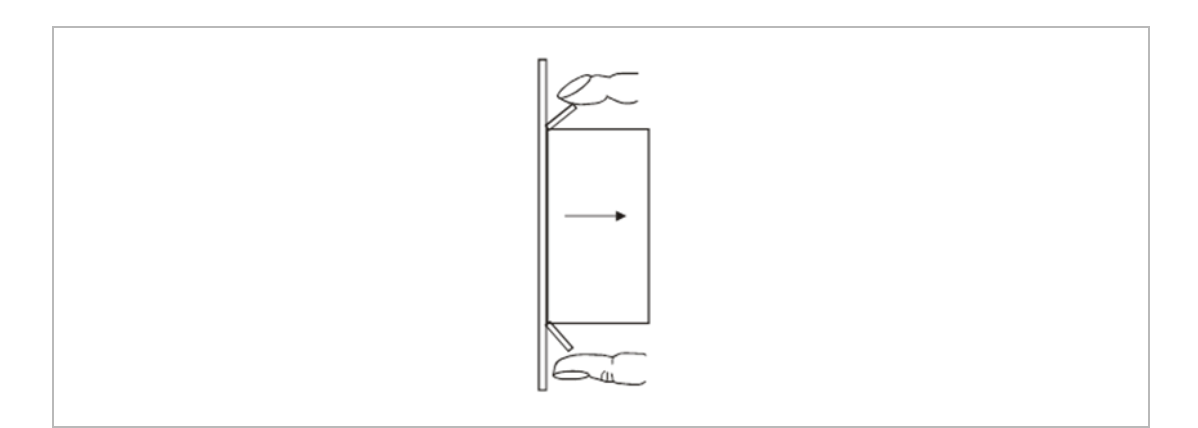

- 1. Schakel het product uit.
- 2. Maak de Luer-aansluitingen los en veeg uitlopende indicator-oplossing met een papieren doekje weg.
- 3. Druk de borglipjes en trek de pompcassette van de motoras.
- 4. Plaats de nieuwe cassette op de as en klik deze op de houder.
- 5. Breng de Luer-verbindingen weer tot stand.
- 6. Schakel het product in.
- 7. Bevestig de onderhoudsteller: Menu>Service>Onderhoud bevestigen
- 8. Pomp de indicator naar de meetkamer tot deze zonder luchtbellen aankomt: Menu>Service>Indicator pompen
- » De pompcassette is vervangen.

### 8.5 Software-update

Ga als volgt te werk om een software-update uit te voeren:

- Download hier de software-update: <u>http://www.gruenbeck.de/ > Produkte & Branchen > Sicherheits- und</u> <u>Sicherungseinrichtungen > Härtekontrollmessgerät softwatch</u>.
- 2. Schakel het product uit.
- 3. Haal de SD-kaart eruit.
- 4. Kopieer het gedownloade bestand (LA26xxx.bin) naar de SD-kaart. Voor een succesvolle installatie mag alleen één firmwarebestand op de SD-kaart aanwezig zijn en moet de bestandsnaam met LA26 beginnen.
- 5. Steek de SD-kaart erin.
- 6. Houd OK ingedrukt.

- 7. Schakel het product in.
- 8. Laat OK los, zodra op het display Software-update verschijnt.
- » Het product actualiseert de software en start vervolgens de meetmodus.
- 9. Schakel het product uit.
- 10. Haal de SD-kaart eruit.
- **11.** Verwijder het firmwarebestand van de SD-kaart.
- 12. Steek de SD-kaart erin.
- 13. Schakel het product in.
- 14. Voer een testmeting uit.
- » De software-update is uitgevoerd.

### 8.6 Verbruiksmateriaal

| Product                     | Bestelnr: |
|-----------------------------|-----------|
| Indicator SWK – 0,1 (500ml) | 172 201   |
| Indicator SWK – 0,3 (500ml) | 172 202   |
| Indicator SWK – 0,5 (500ml) | 172 203   |
| Indicator SWK – 10 (500ml)  | 172 204   |
| Batterij (type CR2032)      |           |

### 8.7 Reserveonderdelen

Een overzicht van de onderdelen vindt u in de onderdelencatalogus op <u>www.gruenbeck.com</u>. Onderdelen zijn verkrijgbaar bij de voor uw regio bevoegde Grünbeck-vertegenwoordiging.

### 8.8 Slijtageonderdelen

Een lijst van slijtageonderdelen vindt u hieronder:

• Slangdoseerpomp/pompcassette

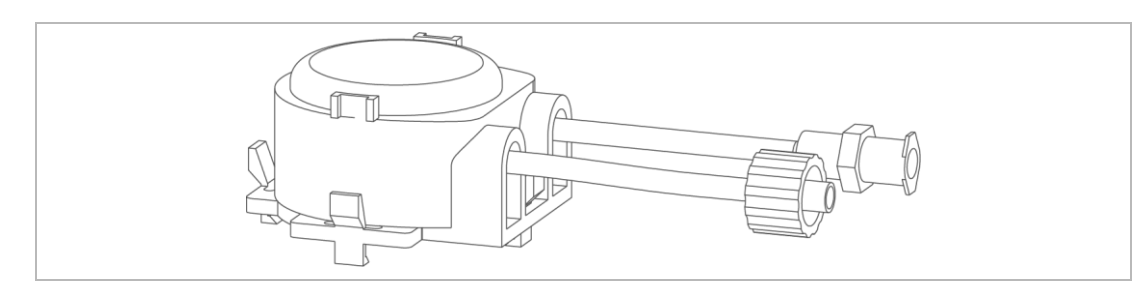

• O-ringen van de meetkamer/stop

## 9 Storing

### 9.1 Meting start niet

- Controleer of een stromingsbewaker geconfigureerd en aangesloten is.
- Controleer of een intervaltijd ingevoerd is.
- Controleer of een watermeter volledig geconfigureerd en aangesloten is.
- Controleer de verbinding van een externe besturing naar het product.

### 9.2 Displaymeldingen

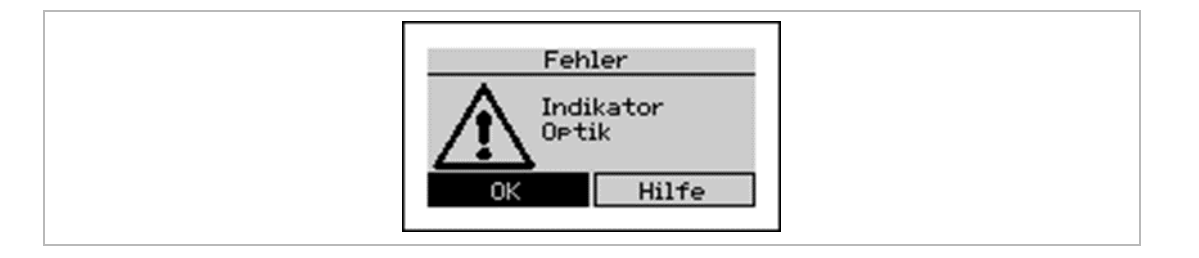

Treedt er tijdens de meting een fout op, dan verschijnt de displaymelding.

- 1. Controleer de weergegeven componenten.
- 2. Bevestig de meldingen op het display met verhelpen.
- » Het product start opnieuw.
- 3. Voer een diagnose uit, indien de displaymelding opnieuw optreedt.
- **4.** Neem contact op met de servicedienst indien de storing niet door u kan worden verholpen.

## 9.3 Foutcodes

| Code | Weergave  | Fout                                                   | Log-bestand<br>entry | Mogelijke oorzaak                                                                                                    |
|------|-----------|--------------------------------------------------------|----------------------|----------------------------------------------------------------------------------------------------|
| E11  | Indicator | Geen<br>verdonkering<br>van het<br>monster<br>herkend. | Indicator ontbreekt  | <ul> <li>Indicator leeg of bevroren</li> <li>Pomp of motor defect, niet ingestoken of<br/>verkeerd ingestoken</li> <li>Indicatorslang of stop verstopt</li> <li>Toe- en afvoerslang verwisseld of verstopt<br/>(meetkamer leeg)</li> <li>Roervleugel ontbreekt</li> <li>Doseerslang niet ontlucht</li> <li>Magneetklep sluit niet</li> </ul> |

| Code | Weergave           | Fout                                                                                     | Log-bestand<br>entry                 | Mogelijke oorzaak                                                                                                    |
|------|--------------------|------------------------------------------------------------------------------------------|--------------------------------------|----------------------------------------------------------------------------------------------------|
| E12  | Watertoevoer       | Na afloop van<br>de meting<br>wordt het<br>monster niet<br>uitgespoeld.                  | Waterstroom                          | <ul> <li>Magneetklep defect</li> <li>Zeef in de toevoer verstopt</li> <li>Geen waterdruk</li> <li>Afvoer verstopt</li> <li>Toe- en afvoerslang geknikt</li> </ul>                                                                                                    |
| E13  | Optische<br>sensor | Kleurensensor<br>stelt geen<br>verschil tussen<br>in- en<br>uitgeschakeld<br>e led vast. | Optische sensor –<br>Te weinig licht | <ul> <li>Led defect, niet ingestoken of verkeerd<br/>ingestoken</li> <li>Meetkamer verontreinigd</li> <li>Kleurensensor defect</li> </ul>                                                                                                    |
| E14  | Titratie           | Doseerhoevee<br>Iheid ligt<br>buiten de<br>specificatie<br>(gelijk aan<br>E11).          | Titratie gestoord                    | <ul> <li>Indicator leeg of bevroren</li> <li>Pomp of motor defect, niet ingestoken of<br/>verkeerd ingestoken</li> <li>Indicatorslang of stop verstopt</li> <li>Toe- en afvoerslang verwisseld<br/>(meetkamer leeg)</li> <li>Doseerslang niet ontlucht</li> <li>Magneetklep sluit niet</li> </ul> |

## 9.4 Diagnosefuncties

Met de diagnosefuncties kunnen optredende fouten worden beperkt: Menu>Service>Diagnoseprogramma

▶ Druk op OK om de betreffende diagnosefuncties te beëindigen.

| Diagnose                                                        | Toelichting                                               | Oplossing                                                                                                    |
|-----------------------------------------------------------------|-----------------------------------------------------------|----------------------------------------------------------------------------------------------------|
| Het display wisselt de kleur<br>tussen rood, groen en<br>blauw. | Het display brandt niet of niet goed.                     | <ul> <li>Controleer de verbinding van het<br/>display.</li> </ul>                                                                                                    |
| Test van de kleurmeting:<br>R: OK                               | De led in de meetkamer wordt ingeschakeld en brandt niet. | <ul> <li>Controleer de connectoren van de led</li> <li>De fout is nog steeds aanwezig: led defect</li> </ul>                                                                                                    |
| G: OK<br>B: OK                                                  | De led brandt maar de sensor geeft niks aan.              | <ul> <li>Vervang de besturing.</li> </ul>                                                                                                    |
| Magneetklep test:<br>klep gesloten.                             | Magneetklep kan met OK niet worden geopend.               | <ul> <li>Controleer de connectoren van de<br/>klep.</li> <li>Controleer de voedingsspanning van<br/>24 VDC in geschakelde toestand.</li> <li>Er is spanning, klep schakelt niet:<br/>magneetklep defect</li> <li>Spanning ontbreekt: besturing defect</li> </ul> |
| Test doseerpomp<br>gedurende 2 seconden:<br>pomp uit.           | Pompbeweging niet zichtbaar, motor niet hoorbaar.         | <ul> <li>Controleer de connectoren.</li> <li>De fout is nog steeds aanwezig: motor of<br/>printplaat is defect.</li> </ul>                                                                                                    |
|                                                                 | Pompbeweging niet zichtbaar, motor hoorbaar.              | Pompcassette defect of versleten.                                                                                                    |

•

| Diagnose                                              | Toelichting                                                                                                    | Oplossing                                                                                                    |  |
|-------------------------------------------------------|----------------------------------------------------------------------------------------------------|----------------------------------------------------------------------------------------------------|--|
| De roervleugelaandrijving<br>draait.                  | De roervleugel verhoogt langzaam<br>zijn toerental tot het maximale<br>toerental. De roervleugel draait<br>niet:                        | <ul> <li>Controleer de connectoren van het<br/>roerwerk</li> <li>Controleer of de aandrijfschijf van het<br/>roerwerk tegen de behuizing sleept</li> <li>De fout is nog steeds aanwezig:<br/>roerwerkmotor defect</li> </ul> |  |
| Relais 1:<br>contact COM(9) en NC(10)<br>gesloten.    | Het relais is gesloten, de<br>doorgangscontrole met een<br>multimeter laat evenwel geen<br>doorraang zien                               | Besturingsprintplaat defect                                                                                                    |  |
| Relais 2:<br>contact COM(12) en NC(14)<br>gesloten.   |                                                                                                    |                                                                                                    |  |
| Relais 3:<br>contact COM(15) en NC(16)<br>gesloten.   | -                                                                                                    |                                                                                                    |  |
| Ingang 1:<br>contact tussen klem 18 en<br>19 geopend. | De ingang is gesloten, de<br>doorgangscontrole (meting: COM<br>op 18, V op 19) met een<br>multimeter laat echter geen<br>doorgang zien. | Besturingsprintplaat defect                                                                                                    |  |

## 9.5 Overige observaties

| Observatie                                 | Oplossing                                                                                                    |
|--------------------------------------------|----------------------------------------------------------------------------------------------------|
| Meting start niet                          | <ul> <li>Controleer of een stromingsbewaker geconfigureerd en aangesloten is.</li> <li>Controleer of een intervaltijd ingevoerd is.</li> <li>Controleer of een watermeter volledig geconfigureerd en aangesloten is.</li> <li>Controleer eventueel de verbinding van een externe besturing naar het apparaat.</li> </ul>                                                                                                    |
| Nulmonster bevat fouten                    | <ul> <li>Controleer of er water in de meetkamer zit en de watertoevoerleiding en -afvoer correct aangesloten zijn.</li> <li>Controleer de meetkamer op verontreiniging, gasbellen of vreemde lichamen.</li> <li>Controleer de watertoevoer op functie en druk (advies is 1 - 2 bar).</li> <li>Controleer of de waterafvoer vrij is en er zich geen vreemde lichamen in de magneetklep hebben vastgezet.</li> <li>Controleer bij gebruik van een pomp voor het pompen van het monster of de pomp correct aangesloten is.</li> <li>Controleer met behulp van het Diagnose-menu de sensor evenals de magneetklep.</li> </ul>                                     |
| De meting wordt niet<br>correct uitgevoerd | <ul> <li>Controleer of zich nog voldoende indicator in de indicatorfles bevindt.</li> <li>Controleer de verbindingsslang tussen indicatorfles en slangenpomp op<br/>luchtbellen. Pomp eventueel indicator tot de slang volledig met indicator gevuld<br/>is.</li> <li>Controleer of de blauwe O-ring zich op de indicatorstop bevindt.</li> <li>Controleer of zich water in de meetkamer bevindt.</li> <li>Controleer of zich de roervleugel in de meetkamer bevindt.</li> <li>Controleer de indicatorpomp, de sensor en de roervleugel in het Diagnosemenu.</li> <li>Controleer of de spoelduur voldoende is om voor vers monsterwater te zorgen.</li> </ul> |

## 10 Buitenbedrijfstelling

## 10.1 Tijdelijke stilstand

AANWIJZING

De hardheidscontrolemeter helpt bij de bescherming van uw installatie tegen hardheidsdoorbraken.

- Gevolgschade door hardheidsdoorbraken
- Vergewis u ervan dat door een tijdelijke stilstand geen gevolgschade kan ontstaan.

Wilt u vanwege een stilstand van de installatie/ombouw uw watervoorziening tijdelijk stilleggen, ga dan als volgt te werk:

- 1. Open de behuizing en zet de netschakelaar op UIT.
- 2. Laat het product aangesloten op de aanvoersystemen.
- » Het product blijft in een hygiënisch ongevaarlijke en conform DIN EN 19636-100 toegestane bedrijfstoestand.

## 10.2 Hernieuwde inbedrijfstelling

Om uw product weer in bedrijf te stellen, dient u als volgt te werk te gaan:

- 1. Open de behuizing en zet de netschakelaar op AAN.
- 2. Controleer de meetkamer op afzettingen of verontreinigingen.
- 3. Voer evt. een hernieuwde inbedrijfstelling uit.

## 11 Demontage en afvoer

### 11.1 demontage

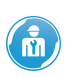

De hier beschreven werkzaamheden vormen een ingreep in uw drinkwaterinstallatie. Laat deze werkzaamheden uitsluitend door vakspecialisten uitvoeren.

- 1. Sluit de afsluiters van de waterleiding, waarin het monsternamepunt is gemonteerd.
- 2. Maak de toevoerleiding en meetkamer drukloos, door de ingangsmagneetklep te openen:

Menu>Service>Handmatig spoelen

- » De druk in het product en in het leidingnet is afgebouwd.
- 3. Scheid het product van het stroomnet.
- 4. Koppel het product los van de wateraansluiting.

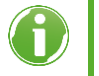

Houd een opvangbak binnen handbereik (bijv. een emmer) om vrijkomend water op te vangen.

- 5. Demonteer de schroefkoppelingen.
- **6.** Sluit de opening binnen uw drinkwaterinstallatie, bijv. d.m.v. een passtuk of met een stop bij het monsternamepunt.

### 11.2 Afvoer

▶ Neem de geldende nationale voorschriften in acht.

### Verpakking

Verwijder de verpakking op milieuvriendelijke wijze.

### Product

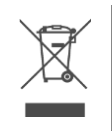

Staat dit symbool (doorgestreepte vuilnisbak) op het product, dan betekent dit dat dit product resp. de elektrische en elektronische componenten niet bij het huishoudelijke afval mogen worden gegooid.

- Win informatie in over de ter plaatse geldende bepalingen voor gescheiden inzameling van elektrische en elektronische producten.
- Maak voor het verwijderen van uw product gebruik van de beschikbare inzamelpunten.

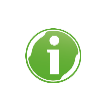

Voor informatie over inzamelpunten voor uw product kunt u terecht bij de gemeente, de vuilnisdienst van de gemeente, een bevoegde instantie voor het verwijderen van elektrische en elektronische producten of uw afvalbedrijf.

# 12 Technische gegevens

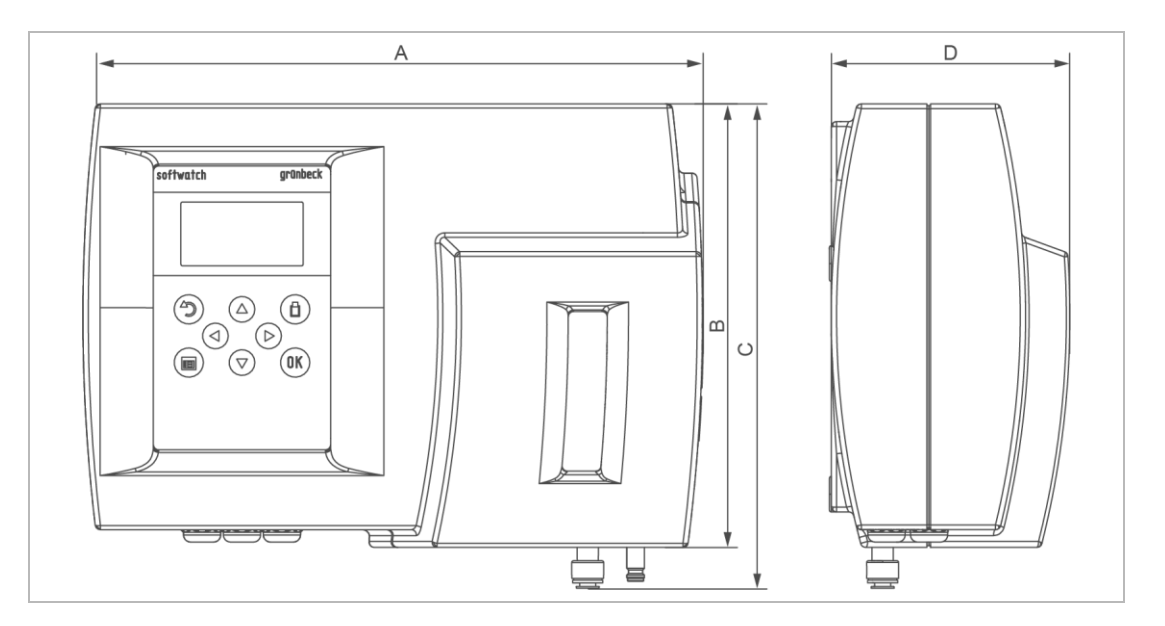

| Maten en gewichten                                                 |     |                 |
|--------------------------------------------------------------------|-----|-----------------|
| A Breedte                                                          | mm  | 350             |
| B Hoogte                                                           | mm  | 250             |
| C Hoogte met aansluitingen                                         | mm  | 270             |
| D Diepte                                                           | mm  | 140             |
| Bedrijfsgewicht ca.                                                | kg  | 2               |
| Aansluitgegevens                                                   |     |                 |
|                                                                    |     | 2/2             |
| Nominale aansluitbreedte toevoer/atvoer                            | mm  | 6/8             |
| Afvoeraansluiting                                                  |     | ≥ DN 50         |
| Ontwerpspanningsbereik                                             | V   | 85 – 305        |
| Ontwerpfrequentie                                                  | Hz  | 47 – 440        |
| Elektrisch opgenomen vermogen (stand-by)                           | W   | < 3,5           |
| Elektrisch opgenomen vermogen (bedrijf = max.)                     | VA  | 25              |
| Beschermingsgraad/beschermingsklasse                               |     | IP54/           |
| Vermogensgegevens                                                  |     |                 |
| Bedrijfsdruk (aanbevolen)                                          | bar | 0,5 – 5 (1 – 2) |
| Belastbaarheid van de relais bij interne/externe stroomvoorziening | А   | 1/2,5           |
| Belastbaarheid van de relais VAC/VDC                               | W   | 250/250         |
|                                                                    |     |                 |
| Verbruiksgegevens                                                  |     |                 |
| Indicator verbruik/meting                                          | ml  | < 0,1           |
| Aantal metingen/indicatorfles 500 ml                               |     | > 4000          |
| Waterverbruik/meting (bij 2 bar)                                   | ml  | 1000            |
|                                                                    |     |                 |
| Algemene gegevens                                                  |     |                 |
| Meetwaardetemperatuur                                              | °C  | 5 - 40          |
| Bewaartemperatuur                                                  | °C  | 5 – 45          |
| Omgevingstemperatuur                                               | °C  | 10 – 45         |
| Luchtvochtigheid max. (niet-condenserend)                          | %   | 20 - 90         |
| Bestelnr.                                                          |     | 172600000000    |

•

| Meeteigenschappen                                  |           |                                                             |
|----------------------------------------------------|-----------|-------------------------------------------------------------|
| Kwaliteit toevoerwater                             |           | Helder, kleurloos, vrij van vaste stoffen, zonder gasbellen |
| Meetduur                                           | S         | ca. 300                                                     |
| pH-waarde                                          |           | 4 - 10                                                      |
| IJzer                                              | ppm       | < 3                                                         |
| Koper                                              | ppm       | < 0,2                                                       |
| Aluminium                                          | ppm       | < 0,1                                                       |
| Mangaan                                            | ppm       | < 0,2                                                       |
| Zuurcapaciteit (Ks 4,3)                            | mmol/l    | < 5                                                         |
| Meetmethode                                        |           | Titratie met kleurverandering                               |
| Meetbereik                                         | °dH       | 0,02 - 10                                                   |
|                                                    | °f        | 0,04 - 20                                                   |
|                                                    | ppm CaCO₃ | 0,4 - 200                                                   |
|                                                    | mmol/l    | 0,004 - 1,78                                                |
|                                                    | °e        | 0,028 - 14                                                  |
|                                                    | Ж         | 0,008 - 4                                                   |
| Meetnauwkeurigheid van de<br>betreffende indicator | %         | ± 10                                                        |

## 13 Bedrijfslogboek

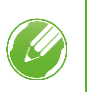

Leg de eerste inbedrijfstelling en alle onderhoudswerkzaamheden vast.

► Kopieer het onderhoudsrapport.

Hardheidscontrolemeter softwatch

Serienr:\_\_

### Inbedrijfstellingsprotocol

| Klant                                 |                |    |                    |       |      |
|---------------------------------------|----------------|----|--------------------|-------|------|
| Naam:                                 |                |    |                    |       |      |
| Adres:                                |                |    |                    |       |      |
| Installatie/toebehoren                |                |    |                    |       |      |
| Drinkwaterfilter (fabricaat, type)    |                |    |                    |       |      |
| Drukregelaar                          | 🗆 ja           |    | 🗌 ne               | e     |      |
| Afvoeraansluiting conform DIN EN 1717 | j <u>∝</u>     |    | 🗌 ne               | nee   |      |
| Vloerafvoer aanwezig                  |                |    | 🗌 ne               | 🗌 nee |      |
| Veiligheidsvoorziening                |                |    | 🗌 ne               | 🗌 nee |      |
| Indicator                             |                |    |                    |       |      |
| Bedrijfswaarden                       |                |    |                    |       |      |
| Waterdruk                             | bar            |    |                    |       |      |
| Watermeterstand                       | m <sup>3</sup> |    |                    |       |      |
| Hardheidseenheid                      | °dH            | °f | mol/m <sup>3</sup> | °e    | °ppm |
| Zachtwaterhardheid (gemeten)          |                |    |                    |       |      |
| Softwareversie                        |                |    |                    |       |      |
| Opmerkingen                           |                |    |                    |       |      |
|                                       |                |    |                    |       |      |
|                                       |                |    |                    |       |      |
|                                       |                |    |                    |       |      |
|                                       |                |    |                    |       |      |
|                                       |                |    |                    |       |      |
|                                       |                |    |                    |       |      |
| Inbedrijfstelling                     |                |    |                    |       |      |
| Bedrijf:                              |                |    |                    |       |      |
| Klantanaan jaa taabajaya:             |                |    |                    |       |      |

 Bedrijf:
 Klantenservice-technicus:

 Werktijdverklaring (nr.).:
 Datum/handtekening:

## Onderhoud nr.: \_\_\_\_

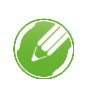

Voer de meetwaarden en bedrijfsgegevens in.

Bevestig de controles met i.o. of vermeld een uitgevoerde reparatie.

| Bedrijfswaarden                  |       |      |       |
|----------------------------------|-------|------|-------|
| Bedrijfsdruk                     |       |      | bar   |
| Totale metingen                  |       |      | Stuks |
| Goed-metingen                    |       |      | Stuks |
| Slecht-metingen                  |       |      | Stuks |
| Indicatorvulpeil ca.             |       |      | %     |
| Foutgeheugen (SD-kaart) uitlezen |       |      |       |
| Fout                             | Datum | Tiid |       |
| 1                                |       |      |       |
| 2                                |       |      |       |
| 3                                |       |      |       |
| 4                                |       |      |       |
| 5                                |       |      |       |
| 6                                |       |      |       |
| 7                                |       |      |       |
| 8                                |       |      |       |
| 9                                |       |      |       |
| 10                               |       |      |       |
| 11                               |       |      |       |
| 12                               |       |      |       |
| 13                               |       |      |       |
| 14                               |       |      |       |
| 15                               |       |      |       |
| Onderhoudswerkzaamheden          |       |      |       |
| Meetkamer gereinigd              |       |      |       |
| Slangenpompcassette vervangen    |       |      |       |
| Software-update uitgevoerd       |       |      |       |
| Onderhouds-interval gereset      |       |      |       |
| Indicatorfles vervangen          |       |      |       |
| Indicatorvulpeil gereset         |       |      |       |
| Opmerkingen                      |       |      |       |
|                                  |       |      |       |

| Uitgevoerd door          |  |
|--------------------------|--|
| Firma                    |  |
| Klantenservice-technicus |  |
| Datum                    |  |

## **EU-conformiteitsverklaring**

Zoals bedoeld in de EU-laagspanningsrichtlijn 2014/35/EU, aanhangsel IV

# CE

Hierbij verklaren wij dat het ontwerp en de constructie van de hieronder beschreven installatie, alsmede het ontwerp dat wij op de markt hebben gebracht, voldoen aan de essentiële veiligheids- en gezondheidseisen van de geldende EU-richtlijnen.

Bij een niet goedgekeurde wijziging aan de installatie verliest deze verklaring haar geldigheid.

### Hardheidscontrolemeter softwatch Serienr.: zie typeplaatje

Voorts bevestigen wij de naleving van de essentiële eisen van de EMC-richtlijn 2014/30/EU.

Volgende geharmoniseerde normen werden toegepast:

• EN 61000-3-2:2014

61326-1.2013

EN 61000-3-3:2013

EN 61326-1:2013

Documentatieverantwoordelijke:

Fabrikant

Mirjam Müller

Grünbeck Wasseraufbereitung GmbH Josef-Grünbeck-Str. 1 89420 Hoechstaedt Germany

Hoechstaedt, 17.03.2021

ppa. Dietmar Ladenburger Hoofd techniek Lid van de bedrijfsleiding

Notities

•

## **Notities**

## **Notities**

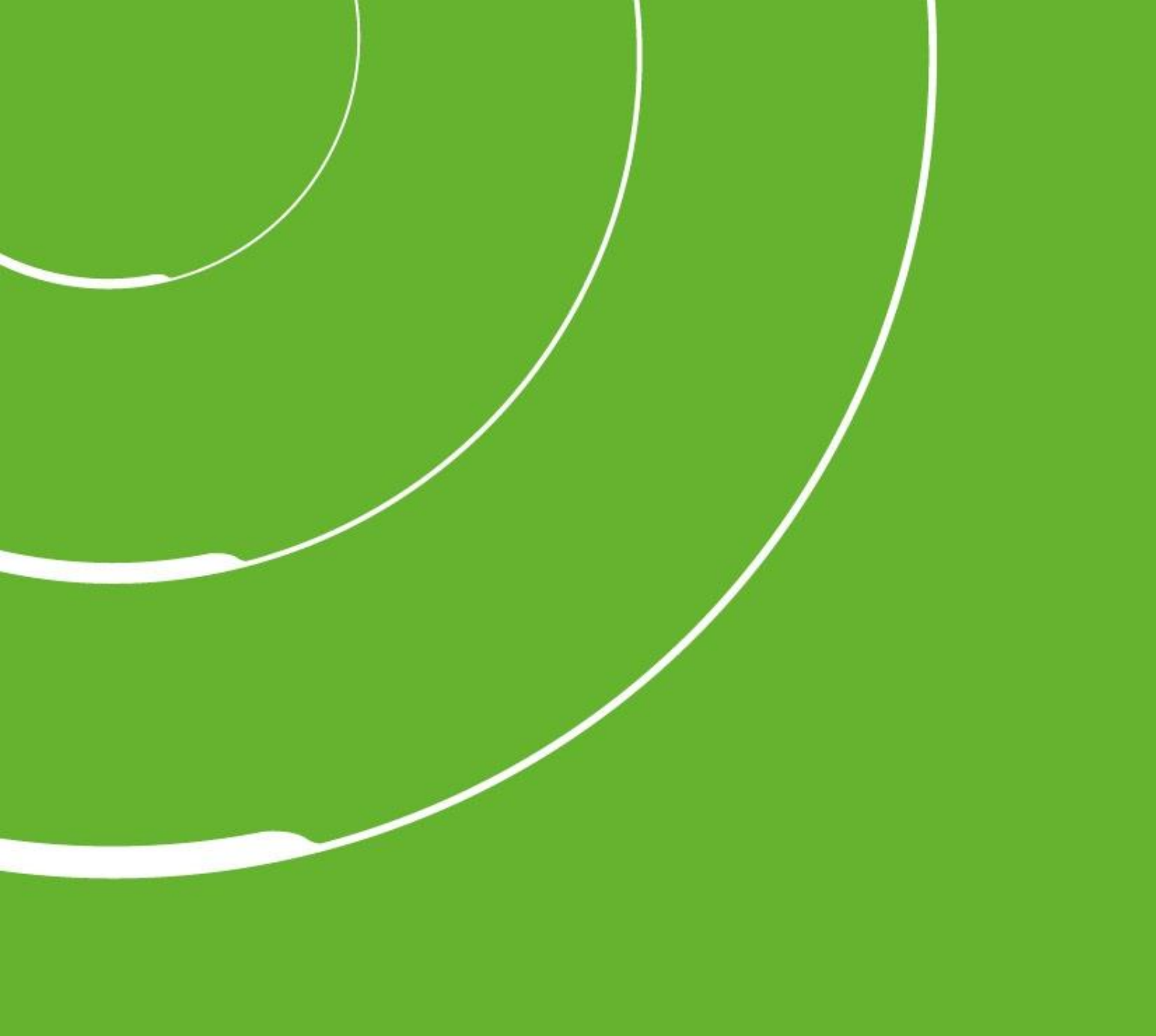

Grünbeck Wasseraufbereitung GmbH Josef-Grünbeck-Str. 1 89420 Hoechstaedt; Germany

(0)9074 41-0

+49 (0)9074 41-100

info@gruenbeck.com www.gruenbeck.com

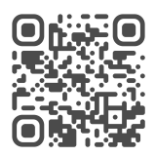

Meer informatie op www.gruenbeck.com